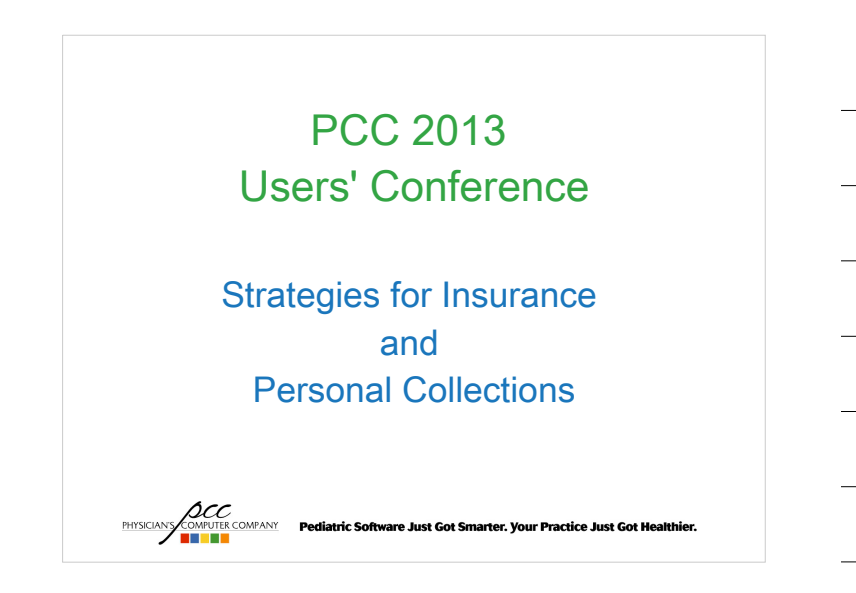

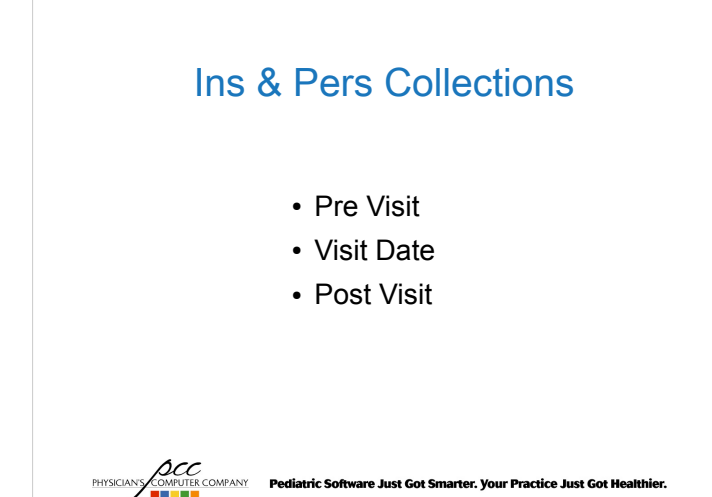

## Ins & Pers Collections Pre-Visit

The processes used *prior* to when a patient comes in will impact the quality of your claims, increase TOS payments, and help reduce the amount of collections needed.

In short the Front End functions drive the revenue cycle.

```
PHYSICIANY COMPUTER COMPANY Pediatric Software Just Got Smarter. Your Practice Just Got Healthier.
```

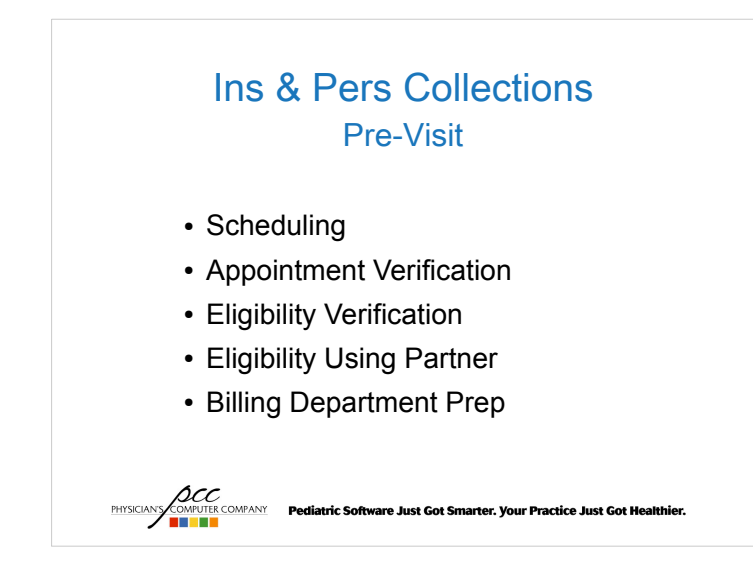

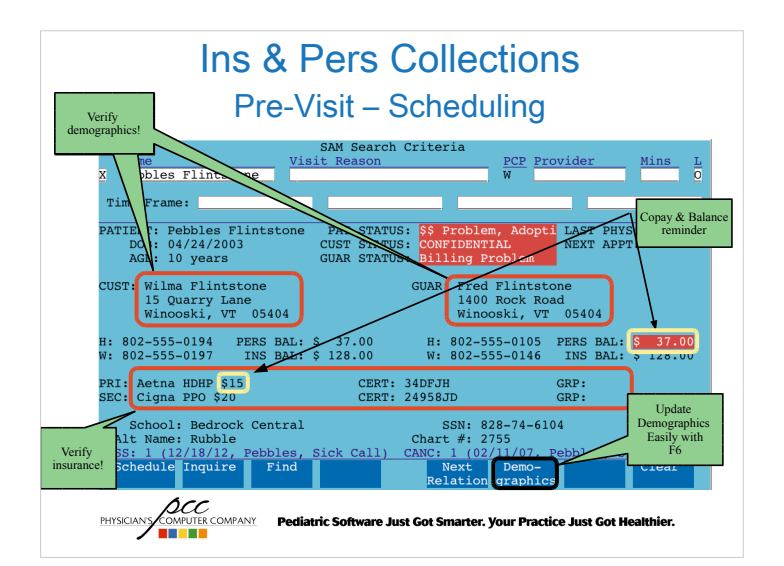

# Ins & Pers Collections Pre-Visit – Scheduling

#### New Patient Process

- Who collects insurance information over the phone?
  - Pros / Cons

COMPUTER COMPANY Pediatric Software Just Got Smarter. Y

- F7 can be configured to bring you directly to the policy program
- Remind them to bring their insurance card and copay

# Ins & Pers Collections

#### Pre-Visit – Scheduling

- Points to make during appointment verification
  - Verify date, time, and visit reason
  - Verify insurance plan, subscriber, start date, and end date
  - Remind patient
    - to bring in their insurance card
    - expected copay
    - outstanding balances

COMPANY Pediatric Software Just Got Smarter. Your Practice Just Got Healthier.

# Ins & Pers Collections

#### Pre-Visit – Appointment Verification

• Why?

- Avoid gaps in your schedule

- When?
  - 24 48 hours prior to the appointment
- How?
  - notify program
  - srs reports
  - 3<sup>rd</sup> party software

NS COMPUTER COMPANY Pediatric Software Just Got Smarter. Your Practice Just Got Healthier.

## Ins & Pers Collections Pre-Visit – Appointment Verification

- · What to verify during reminder calls
  - Date, time and visit reason
  - Insurance plan, subscriber, start/end dates
  - Reminders:
    - Bring insurance card
    - Expected copay
    - Outstanding balances

PHYSICIANS COMPANY Pediatric Software Just Got Smarter. Your Practice Just Got He

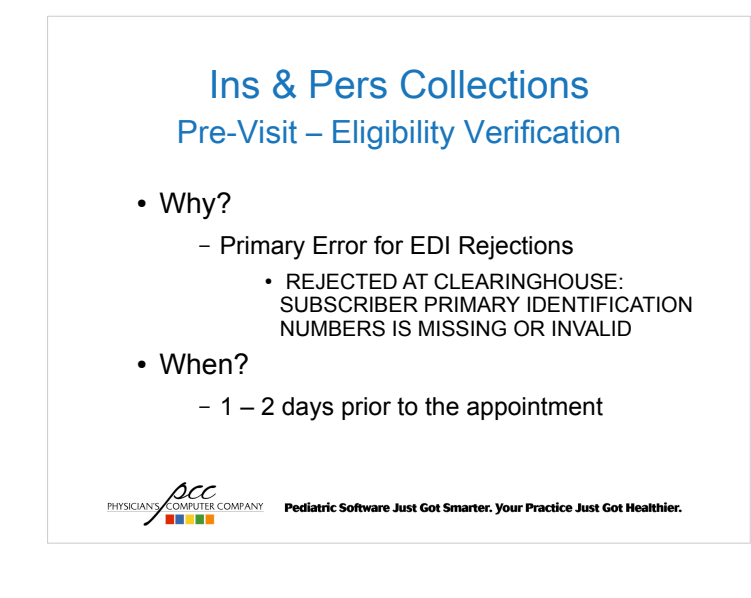

#### Ins & Pers Collections Pre-Visit – Eligibility Verification

- How?
  - Phone

- Internet
- Partner's Eligibility Program

**Ins & Pers Collections** Pre-Visit - Eligibility Verification

#### · Partner's elig program

- Auto eligibility overnight
  - 48 hours prior to visit
  - · 24 hours prior to visit
  - Update policy information as needed through elig

Pediatric Software Just Got Smarter. Your Practice Just Got He

· Use notes for the front desk to see at checkin

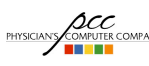

PHYSICIANS COMPUTER COMPANY Pediatric Software Just Got Smarter. Your Practice Just Got H

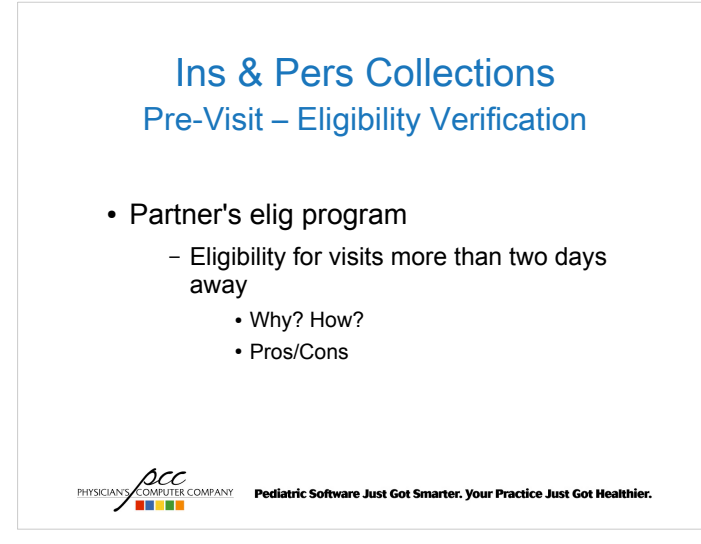

## Ins & Pers Collections Pre-Visit – Billing Dept Prep

- Develop a financial policy you share with parents.
- Develop guides to educate patients about insurance responsibility
- Understand basic information about patient insurance plans

PHYSICIANS COMPUTER COMPANY Pediatric Software Just Got Smarter. Your Practice Just Got Healthier.

Ins & Pers Collections Same Day Visits

Scheduling

- Verify: demographics, insurance, copay, personal balance
- Reminders: bring insurance card, expected copay, previous personal balance
- Eligibility

PHYSICIAN'S

- Real time with elig if possible
- Check online/via phone as needed

COMPUTE COMPANY Pediatric Software Just Got Smarter. Your Practice Just Got Healthier.

# Ins & Pers Collections Day of Visit

- Patient Check In (checkin)
- Posting Charges (checkout)
- Clean claims

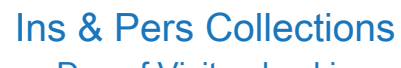

#### Day of Visit - checkin

PHYSICIANY COMPUTER COMPANY Pediatric Software Just Got Smarter. Your Practice Just Got He

- Why?
  - Most Common Clearinghouse Claim Rejection Reasons can be avoided by properly using the checkin program
    - Update demographics
    - Check eligibility
    - Insurance verification
  - TOS payments (copay/previous balance)

arter. Vour Practice Just Got He

PHYSICIANS COMPUTER COMPANY Pediatric Software Just Got Sn

#### Ins & Pers Collections Day of Visit – checkin Demographics

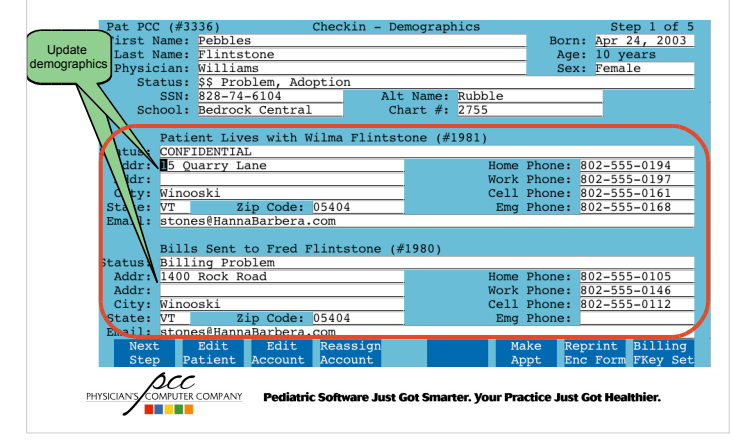

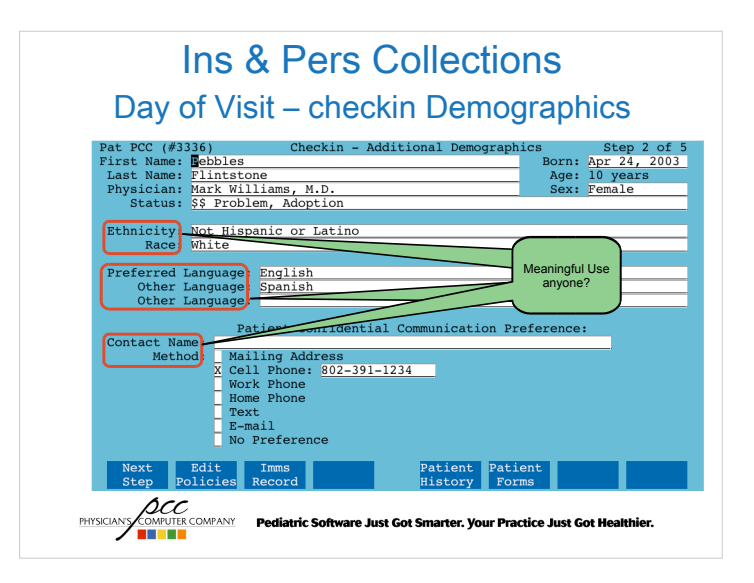

# Ins & Pers Collections Day of Visit – checkin Eligibility

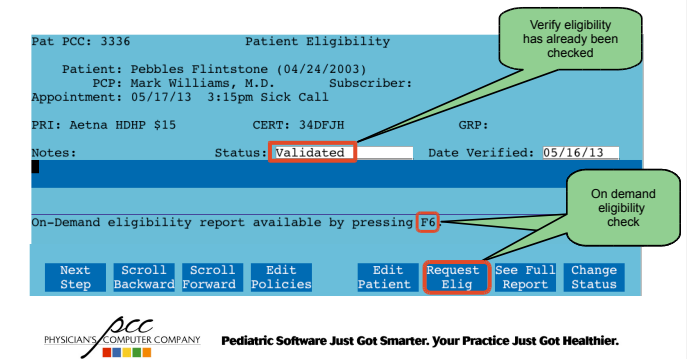

# Ins & Pers Collections

Day of Visit – checkin Eligibility

- · Make sure eligibility has been verified
- · Relationship code for child or self
  - Online eligibility systems do not ask for patient relationship to subscriber. Real time eligibility requires this be correct of the insurance will not return a response.

PHYSICIANY COMPANY Pediatric Software Just Got Smarter. Yo

# Ins & Pers Collections Day of Visit – checkin Policies

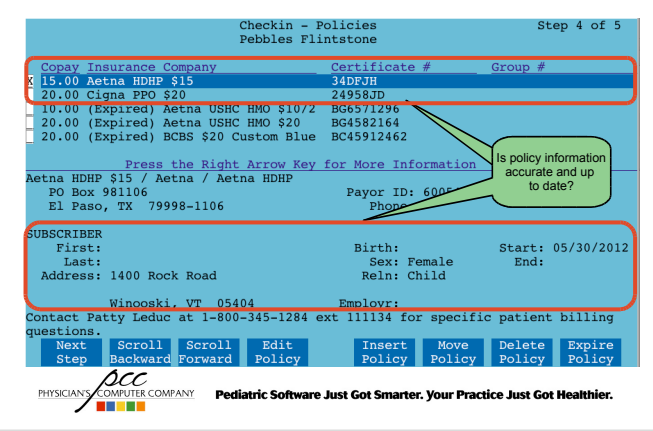

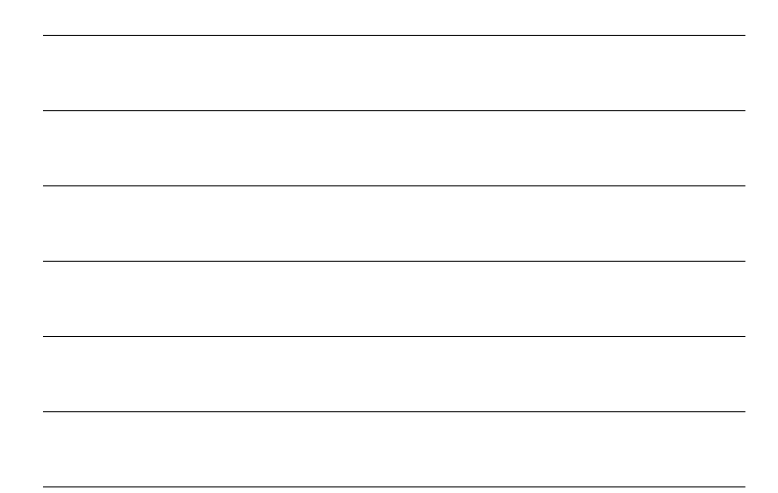

# Ins & Pers Collections Day of Visit – checkin Policies

- · Always get a copy of their insurance card
  - Make this part of your financial policy
  - Create a sign at checkin
  - Verify Signature on File form is in the chart

Pediatric Software Just Got Smarter. Your Practice Just Got He

- · Verify subscriber information
  - Policy ID

DCC

- Correct relationship

Ins & Pers Collections Day of Visit – checkin Copays

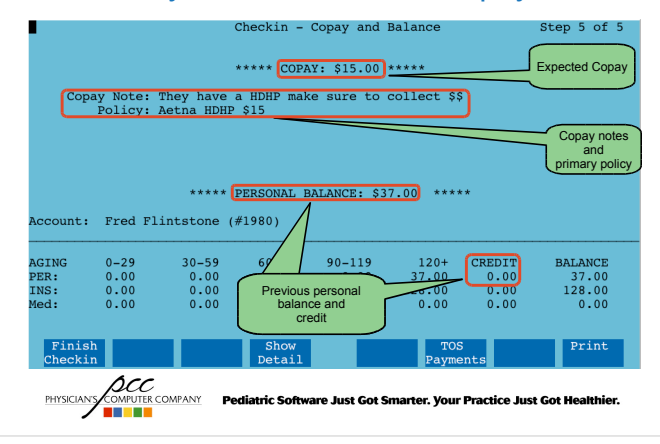

### Ins & Pers Collections Day of Visit – checkin Copays

• Does the parent want to know why they have a balance?

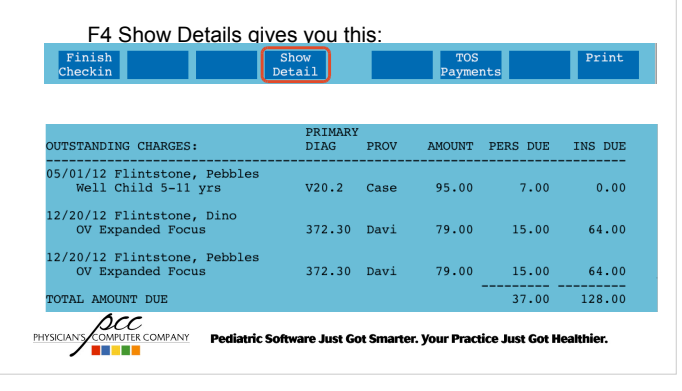

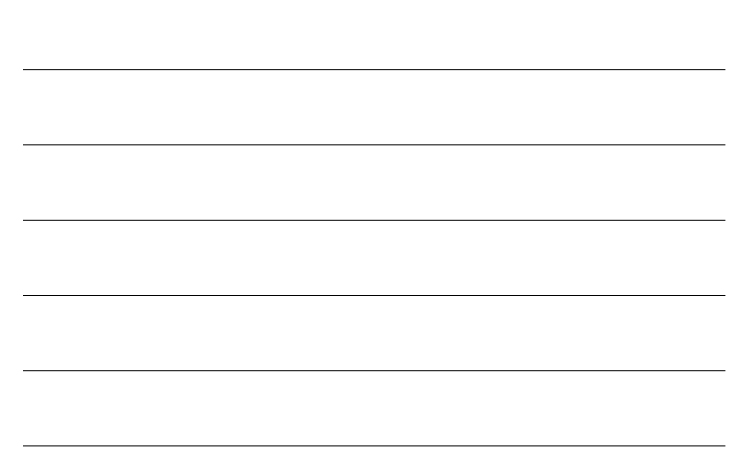

#### Ins & Pers Collections Day of Visit – checkin Copays

- Make sure to collect the proper copay amount, sick vs. well
- HSA Accounts
  - Keeping credit card on file to use after EOBs are received
- Credits appear as a instead of a CR as part of the balance

PHYSICIANS COMPUTER COMPANY Pediatric Software Just Got Smarter. Your Practice Just Got Healthier.

Ins & Pers Collections Day of Visit – checkout

- Proper insurance configuration
- · checkout screens pre-set by visit reason
- SNAP codes
- Clean claims
- Account for all visits

PHYSICIANS COMPUTER COMPANY Pediatric Software Just Got Smarter. Your Practice Just Got H

# Ins & Pers Collections

#### Day of Visit - checkout Insurance Config

- Proper insurance configuration
  - Pending correct procedures
  - Submitting correct procedures
    - Why pending and submitting are not the same
  - Different copays for well vs. sick codes

COMPUTER COMPANY Pediatric Software Just Got Smarter. Your Practice Just Got Healthier.

- Support can help you fix any of these not working properly.
  - Call and ask for Jim!

# Ins & Pers Collections Day of Visit – checkout Screens

- checkout screens
  - Setup using Charge Screen Editor (csedit)
  - Can vary by visit reason, place of service, and/or provider

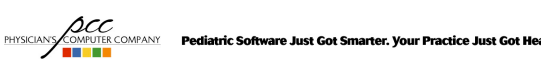

# Ins & Pers Collections Day of Visit – checkout SNAP codes

#### SNAP Code Table

- Use for so procedures are not missed, ie. Immunizations
- Each SNAP code can link up to 21 procedures, each capable of linking to 4 diagnoses codes

COMPUTER COMPANY Pediatric Software Just Got Smarter. Your Practice Just Got Healthier.

 Can be placed on screens using the Charge Screen Editor (csedit)

# Ins & Pers Collections

#### Day of Visit – checkout Clean Claims

- Always link diagnoses to procedures
- Certified coder on staff
  - Close to providers for questions
- · Train staff on basic coding scenarios
  - Improve your revenue
  - Reduce your rejection rate
- Use SNAP codes to reduce missed procedures
   COMPUTE COMPUTER COMPANY
   Pediatric Software Just Got Smarter. Your Practice Just Got Healthier.
  - Ins & Pers Collections Day of Visit – checkout Clean Claims
  - · Verifying quality claims
    - Daysheet Postings Check (dailycheck)
      - Use interactive mode
      - Who should use dailycheck?
    - Changing insurance after charges are posted means:
      - Updating the insurance in policy and oops
      - Batching the claim with the correct insurance
  - Pre-authorization / Referral requirements

PHYSICIANY COMPUTER COMPANY Pediatric Software Just Got Smarter. Your Practice Just Got Healthier.

# Ins & Pers Collections Post Visit

- Insurance Collections
- Personal Collections

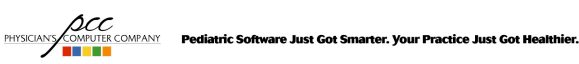

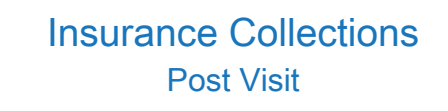

- · Claims submission
- Posting payments / responses
- · Claims follow up
- · Claim submission tools and reports

PHYSICANY COMPUTER COMPANY Pediatric Software Just Got Smarter. Your Practice Just Got Healthier

# <section-header><section-header><section-header>

#### Insurance Collections Post Visit – Claims Submission

#### • preptags

- Bad Claims Report
  - Result from basic validation errors
  - Missing subscriber identifier, provider NPI
  - List claims not submitted by Partner
- Sample preptags Bad Claim Report Error
  - Date: 07/16/12 PCC #: 12345 Patient: Bart Simpson Guar PCC#: 54321 Cus PCC#: 54321 Claim is for an insurance company no longer on the patient Charge filed with: UNITED HEALTHCARE BOX 740800 \$20

PHYSICIANS COMPUTER COMPANY Pediatric Software Just Got Smarter. Your Practice Just Got Healthier.

Post Visit – Claim Submission

- Partner Claim Responses
  - ECS Batch Logs
    - Lists claims (date of service, total claim charge, patient name) submitted by Partner to a specific payor on a specific date

PHYSICIANY CONFULTE COMPANY Pediatric Software Just Got Smarter. Your Practice Just Got Healthier.

#### Insurance Collections Post Visit – Claim Submission

- Clearinghouse/Intermediary Responses
  - Delivered via clearinghouse or gateway
    - PCC Daily Submission Summary
    - Capario Daily Verification Report, etc
  - Rejected claims are not submitted to payors
  - Accepted claims are submitted to payors

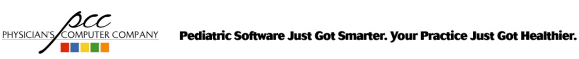

#### Insurance Collections Post Visit – Claim Submission

- Finding Electronic Claim Responses in Partner
  - Correct Mistakes (oops)
    - Use to access account/patient specific claim and response history
  - EDI Reports (ecsreports)
    - Use to access original/complete response reports by type and date

PHYSICIANY COMPUTER COMPANY Pediatric Software Just Got Smarter, Your Practice Just Got He

#### Post Visit – Follow Up Claim Submission Tools

Electronic Claim Responses in Correct Mistakes (oops)

|           | DATE                            | PATIENT              | PROCEDURE NAME                              | DIAG            | Р       | AMOUNT    | SUM DUE            |
|-----------|---------------------------------|----------------------|---------------------------------------------|-----------------|---------|-----------|--------------------|
| 1)        | 12/22/09                        | Pebbles              | Well Child 5-11 yrs                         | V20.2           | ¥       | 195.00    | 0.00               |
| 2)        |                                 | 01/26/10             | Ins Pmt HUM #0000                           |                 | ¥       | 115.56    |                    |
| 3)        |                                 | 01/26/10             | Ins Adj HIM #0000                           |                 | v       | 64 44     |                    |
| 4)        |                                 | 01/15/10             | Payor Acknowledged Claim                    | ⊾#33537         | 0:      | Your clai | m has be           |
| 5)        | · · · · (                       | 01/15/10             | PCC Acknowledged Claim #                    | 335370:         |         |           | )                  |
| 6)        |                                 | 01/15/10             | HUMANA ECS #335370                          |                 |         |           |                    |
| 7)        |                                 | 01/15/10             | CLAIM (IFOM HUMANA) CO #                    | WAILITY         | nun     | ana       |                    |
| 8)        |                                 | 01/14/10             | HUMANA claim batched by                     | oops            |         |           |                    |
| 9)        |                                 | 12/22/09             | TOS Cash Payment                            |                 | ¥       | 15.00     |                    |
| Us<br>acc | e the <f4<br>cess the c</f4<br> | > Insura<br>laim res | nce Status function<br>ponses (e.g. lines 4 | key t<br>, 5, a | o<br>nd | 6)        | Insuranc<br>Status |
|           |                                 |                      |                                             |                 |         |           |                    |

#### Insurance Collections Post Visit – Claim Submission

#### EDI Reports (ecsreports)

| 05/20/2013                                                                                                    |                                                                     |                                                                      |                                 |
|----------------------------------------------------------------------------------------------------|---------------------------------------------------------------------|----------------------------------------------------------------------|---------------------------------|
| ECS Batch Log                                                                                                    | ECS                                                                 | 2:33pm                                                               | 0                               |
| preptags/tagsplit Bad Claims                                                                                                    | ECS                                                                 | 2:31pm                                                               | 0                               |
| Post-N-Track Claim Acknowledgment Repo                                                                                                    | rt ECS                                                              | 1:15pm                                                               | 0                               |
| ERA/EOB Report                                                                                                    | ERA/EOB                                                             | 11:15am                                                              | 0                               |
| ERA/EOB Report                                                                                                    | ERA/EOB                                                             | 8:45am                                                               | 0                               |
| Emdeon Provider Claim Status                                                                                                    | ECS                                                                 | 4:00am                                                               | 0                               |
| ERA/EOB Report<br>ERA/EOB Report<br>Availity Electronic Batch Report<br>Endeon File Status Report<br>Endeon File Status Report<br>Endeon File Status Summary Report<br>PCC Daily Submission Summary | ERA/EOB<br>ERA/EOB<br>ECS<br>ECS<br>ECS<br>ECS<br>ECS<br>ECS<br>ECS | 11:15am<br>11:15am<br>5:45am<br>4:00am<br>4:00am<br>4:00am<br>1:30am | 0<br>0<br>0<br>0<br>0<br>0<br>0 |
| View Print Select<br>Selected Selected None                                                                                                    | Essentl Se<br>Reports Sel                                           | earch Search<br>Lected Recent                                        | List By<br>Type                 |

#### Insurance Collections Post Visit – Claim Submission

• To learn more about EDI reports attend Justin's Electronic Claims Submission Reporting class on Friday at 10:30am!

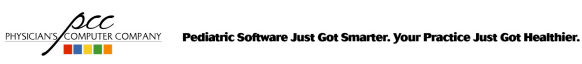

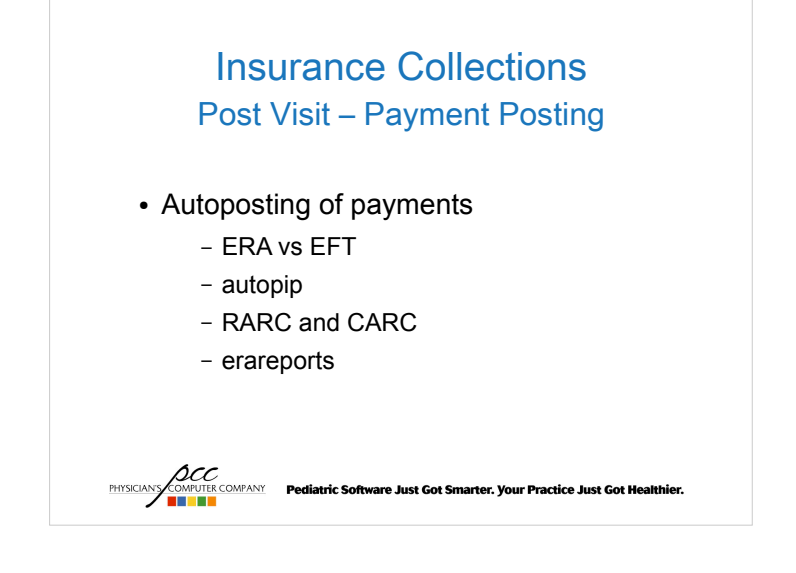

#### Post Visit – Payment Posting autopip

#### What's ERA?

- Electronic Remittance Advice
- an Electronic EOB

#### What's EFT?

- Electronic Funds Transfer
- aka Direct Deposit

PHYSICIANY COMPUTER COMPANY Pediatric Software Just Got Smarter. Your Practice Just Got Healthier.

# Insurance Collections Post Visit – Payment Posting autopip

- ERA is not EFT
  - Most payors allow receipt of either or both
  - Some payors require both
  - Partner doesn't facilitate processing of EFT
    - That's between the payor and your bank!

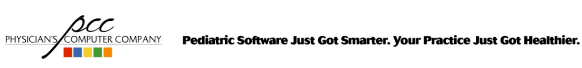

|    | Post Visit – Paym                                                                                                    | ent Posting autopi                                                                                                    |
|----|----------------------------------------------------------------------------------------------------|----------------------------------------------------------------------------------------------------|
| ar | nple ERA                                                                                                    |                                                                                                    |
|    | Payer                                                                                                    | Payee                                                                                                    |
|    | NEVADA SUPERIOR HEALTH<br>P.O. BOX 182223                                                                                                    | PAULI G LAGERS MD<br># 112                                                                                                    |
|    | LAS VEGAS NV, 374227223                                                                                                    | 222 UNIVERSITY W BLVD<br>SILVER SPRING MO, 209011969                                                                                                    |
|    | Payment Information<br>Remittance Information Only<br>Check 871450137<br>Amount: \$132.64                                                                                                    |                                                                                                    |
|    | Adjustment Reason Key                                                                                                    |                                                                                                    |
|    | 45 Charge exceeds fee schedule/maxim<br>fee arrangement. (Use Group Codes                                                                                                    | uum allowable or contracted/legislated<br>s PR or CO depending upon liability).                                                                                                    |
|    | Copay/ Persona<br>Date CPT Charge Deduct CoInsur Othe                                                                                                    | l Total Contractual Other<br>r PersDue Adjust Adjust Payment                                                                                                    |
|    | SONGER, KATHY (Ins ID: U30999999)         PCC ID: 1           121807 99392         148.00         -10.00         0.00         0.0           121807 99392         148.00         -0.00         0.00         0.0           121807 9655         30.00         0.00         0.00         0.00         1.00           121807 36416         20.00         0.00         0.00         0.00         1.00           121807 90465         35.00         0.00         0.00         0.00         1.00 | S710         123303         Clain Processed as Primary           0         10.00         -47.35         45         0.00         90.65           0         0.00         -44.03         45         0.00         15.97           0         0.00         -15.77         45         0.00         4.23           0         0.00         -13.21         45         0.00         4.23 |

#### Post Visit - Payment Posting autopip

• How does ERA benefit you?

OMPANY

- Standardization of presentation format/layout
  - <u>All</u> payors must use the HIPAA standard format and codesets, e.g. adjustment reasons

are Just Got Smarter. Vour Practice Just Got Healthier.

- ERA is generally delivered more quickly than a paper/mailed EOB
- ERA is required for automatic payment posting

#### Insurance Collections Post Visit – Payment Posting autopip

- **autopip** is Partner's automatic insurance payment posting program
  - Why are you not using this program?
    - 50% of our you are not
- · autopip works in conjunction with pip
  - Yes, you'll still need to post some payments the old fashioned way

COMPUTER COMPANY Pediatric Software Just Got Smarter. Your Practice Just Got Healthier. PHYSICIANS

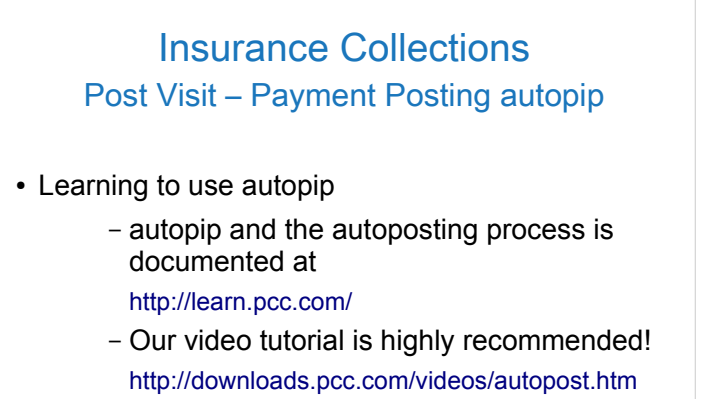

#### Insurance Collections Post Visit – Payment Posting autopip

PHYSICIANY COMPUTER COMPANY Pediatric Software Just Got Smarter. Your Practice Just Got Healthier.

 Unposted ERA payments are presented by payment date, payor, check number, and check amount

Insurance Collections

Post Visit – Payment Posting autopip

PHYSICIANS COMPUTER COMPANY Pediatric Software Just Got Smarter. Your Practice Just Got Healthier.

| 07/2<br>07/2<br>07/2<br>07/2<br>07/2<br>07/2<br>07/2<br>07/2 | 7/09 Healthier United<br>7/09 Healthier United<br>7/09 Healthier United<br>8/09 Sergeant Martford<br>8/09 Sergeant Martford<br>9/09 Altma | 432143214321<br>321432143214<br>213214321432<br>987698769<br>876987698 | 203.10<br>75.30<br>51.14<br>32.54 |
|--------------------------------------------------------------|----------------------------------------------------------------------------------------------------|------------------------------------------------------------------------|-----------------------------------|
| 07/2<br>07/2<br>07/2<br>07/2<br>07/2<br>07/2<br>07/2         | 7/09 Healthier United<br>7/09 Healthier United<br>8/09 Sergeant Hartford<br>8/09 Sergeant Hartford<br>9/00 Altma                          | 321432143214<br>213214321432<br>987698769<br>876987698                 | 75.30<br>51.14<br>32.54           |
| 07/2<br>07/2<br>07/2<br>07/2<br>07/2<br>07/2                 | 7/09 Healthier United<br>8/09 Sergeant Hartford<br>8/09 Sergeant Hartford<br>9/09 Altma                                                   | 213214321432<br>987698769<br>876987698                                 | 51.14<br>32.54                    |
| 07/2<br>07/2<br>07/2<br>07/2<br>07/2                         | 8/09 Sergeant Hartford<br>8/09 Sergeant Hartford<br>9/09 Altma                                                                            | 987698769<br>876987698                                                 | 32.54                             |
| 07/2<br>07/2<br>07/2<br>07/2                                 | 8/09 Sergeant Hartford<br>9/09 Altma                                                                                                    | 876987698                                                              |                                   |
| 07/2<br>07/2<br>07/2                                         | 9/09 Altma                                                                                                    |                                                                        | 57.69                             |
| 07/2                                                         | 0/00 314                                                                                                    | 03210321032                                                            | 61.00                             |
| 07/2                                                         | 9/09 ALCMA                                                                                                    | 32103210321                                                            | 91.00                             |
|                                                              | 9/09 Altma                                                                                                    | 21032103210                                                            | 73.00                             |
| 07/2                                                         | 9/09 Altma                                                                                                    | 10321032103                                                            | 102.00                            |
| 07/2                                                         | 9/09 Altma                                                                                                    | 03210321033                                                            | 110.19                            |
| 07/2                                                         | 9/09 Cactus Prickle                                                                                                    | 444449                                                                 | 67.28                             |
| 07/2                                                         | 9/09 Sergeant Hartford                                                                                                    | 565656560                                                              | 75.95                             |
| 07/2                                                         | 9/09 Sergeant Hartford                                                                                                    | 565656561                                                              | 128.29                            |
| 07/2                                                         | 9/09 Sergeant Hartford                                                                                                    | 565656572                                                              | 47.69                             |
| 07/2                                                         | 9/09 Sergeant Hartford                                                                                                    | 565656591                                                              | 77.73                             |
| 07/2                                                         | 9/09 Spindra                                                                                                    | 1100000001                                                             | 471.59                            |
| 07/2                                                         | 9/09 Total Health Complete                                                                                                    | 222000001                                                              | 271.25                            |
| 07/2                                                         | 9/09 Kingsland Crowns                                                                                                    | 42                                                                     | 105.38                            |
| 07/2                                                         | 9/09 Wassalla National Health                                                                                                    | a 88888881                                                             | 119.96                            |
| Pos                                                          | t Select Select View<br>ents All None Post                                                                                                | & Not Yet<br>Printed                                                   |                                   |

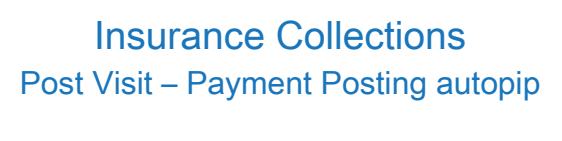

- Partner autoposting in a nutshell
  - autopip posts the claim payments it can
  - Claim payments which are not autoposted are directed to the Manual Post Report
  - Print the Manual Post Report and post those payments with pip, i.e. the old fashioned way

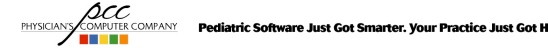

#### Insurance Collections Post Visit – Payment Posting autopip

- Use a different default payment/adjustment type than pip to make auto postings easier to see in Partner programs
  - Payment Types table

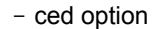

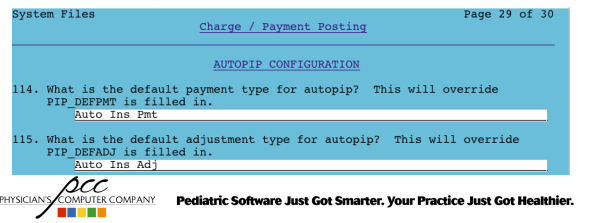

#### Insurance Collections Post Visit – Payment Posting autopip

• Which payments and adjustments must be manually posted?

COMPUTER COMPANY Pediatric Software Just Got Smarter. Ye

- Those for which the charge amount, CPT, and/or copay doesn't match Partner's data
- Those which don't relate directly to charges with unpaid insurance balances
- Denials

#### Insurance Collections Post Visit – Payment Posting autopip

- Which payments and adjustments must be manually posted?
  - Depending on your Partner configuration
    - Adjustment codes which are not predefined as acceptable for autoposting
    - Payments which do not match the corresponding Partner allowable value

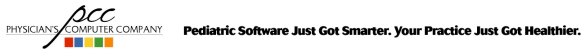

Insurance Collections Post Visit – Payment Posting autopip

- Remittance Advice Remark Code (RARC) and Claims Adjustment Reason Code (CARC) Values
  - HIPAA standardized the coding payors use to identify adjustment reasons
  - All payors must use the standard code values in electronic remittance advice
  - Partner's formatted ERA translates the codes to the corresponding text descriptions

Pediatric Software Just Got Smarter. Your Practice Just Got Healthier.

**Insurance Collections** 

Post Visit – Payment Posting autopip

- Remittance Advice Remark Code (RARC) and Claims Adjustment Reason Code (CARC) Values
  - RARC Values

OCC AMPHITER COMPANY

- http://www.wpc-edi.com/reference/codelists/healthcare/remittance-advice-remark-codes/
- CARC Values
   http://www.wpc-edi.com/reference/codelists/healthcare/claim-adjustment-reason-codes/

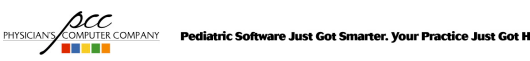

#### Post Visit – Payment Posting autopip

- erareports
  - erareports provides access to archived ERA data separated by check, like autopip
  - All ERA autoposted, manually posted, and unposted - is presented, separated by payment date, payor, check number, and check amount
  - Search and print functions are provided

PHYSICIANS COMPUTER COMPANY Pediatric Software Just Got Smarter. Your Practice Just Got Healthier.

# **Insurance Collections**

#### Post Visit – Payment Posting autopip

- · How do I get started with autoposting?
  - 1.Register to receive ERA from Partner's supported payors at http://www.pedsource.com/ERA/
  - 2.PCC's EDI Support Team will respond and assist with ERA payor registration as applicable
  - 3.Preview the http://learn.pcc.com/ online documentation for Partner ERA and autoposting DCC

Pediatric Software Just Got Smarter. Your Practice Just Got Healthier.

#### **Insurance Collections** Post Visit – Payment Posting erareports

| Date     | Payor                    | Check#       | Che | ck Amount Autoposte |
|----------|--------------------------|--------------|-----|---------------------|
| 07/29/09 | Healthier United         | 432143214321 | \$  | 241.98              |
| 07/29/09 | Healthier United         | 321432143214 | Ş   | 0.00                |
| 07/29/09 | Healthier United         | 213214321432 | Ş   | 119.96              |
| 07/29/09 | Sergeant Hartford        | 987698769    | Ş   | 105.38              |
| 07/29/09 | Sergeant Hartford        | 876987698    | \$  | 271.25              |
| 07/29/09 | Altma                    | 03210321032  | \$  | 471.59              |
| 07/29/09 | Altma                    | 32103210321  | s   | 77.73               |
| 07/29/09 | Altma                    | 21032103210  | s   | 47.69               |
| 07/29/09 | Altma                    | 10321032103  | Ş   | 128.29              |
| 07/29/09 | Altma                    | 03210321033  | Ş   | 75.95               |
| 07/29/09 | Cactus Prickle           | 444449       | S   | 67.28               |
| 07/29/09 | Sergeant Hartford        | 565656560    | s   | 110.19              |
| 07/29/09 | Sergeant Hartford        | 565656561    | S   | 102.00              |
| 07/29/09 | Sergeant Hartford        | 565656572    | S   | 73.00               |
| 07/29/09 | Sergeant Hartford        | 565656591    | s   | 91.00               |
| 07/29/09 | Spindra                  | 11000000001  | s   | 61.00               |
| 07/28/09 | Total Health Complete    | 222000001    | S   | 57.69               |
| 07/28/09 | Kingsland Crowns         | 42           | S   | 32.54               |
| 07/27/09 | Wassalla National Health | 88888881     | \$  | 51.14               |
| Manual   | Auto Full Jump To        | Search       |     |                     |
| Report   | Report Date              |              |     |                     |
| $\rho$   | u                        |              |     |                     |

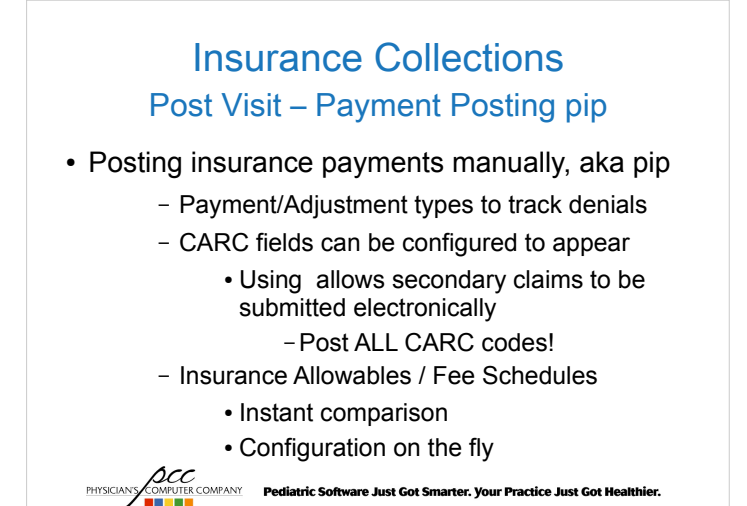

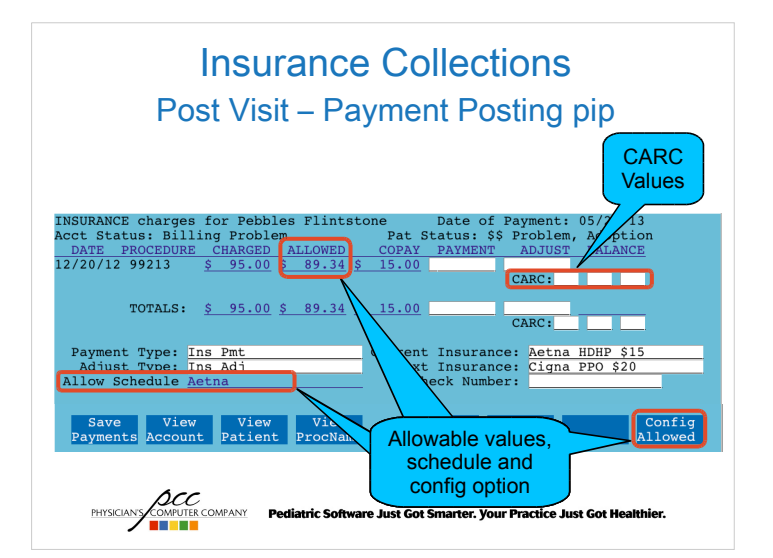

# Insurance Collections Post Visit – Corrections

#### • oops and oopsp

- Correct insurance <F4>
- Correct diagnoses <F5>
- Correct billing provider <F5>
- Batch corrected claims <F2>
- Unlink/Relink payments <F6>

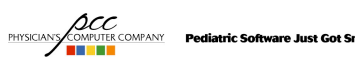

#### Insurance Collections Post Visit – Follow Up

- Unpaid claims
- Denial management
- Appeals process
- Partner claims submission tools and reports

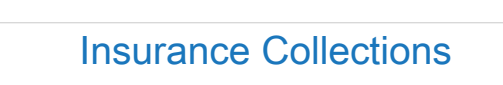

PHYSICIANS COMPUTER COMPANY Pediatric Software Just Got Smarter. Your Practice Just Got Healthier.

Post Visit – Follow Up Partner Tools

- maketags
- insaging
- inscoar interactive mode
- srs Billing & Collection reports
- ecsreports
- allowedit
- cfs

COMPUTER COMPANY Pediatric Software Just Got Smarter. Your Practice Just Got Hea

#### Insurance Collections Post Visit – F/U Partner Tools maketags

• ONLY for special circumstances

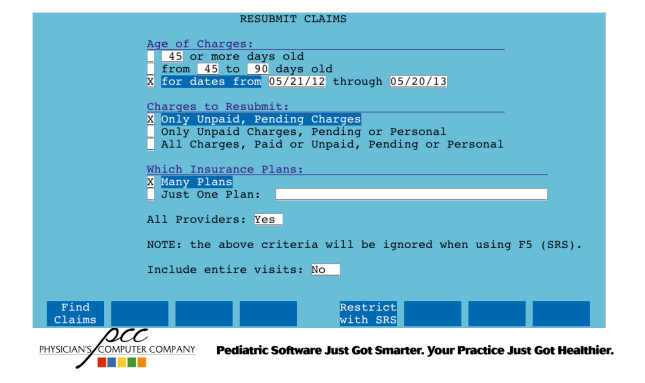

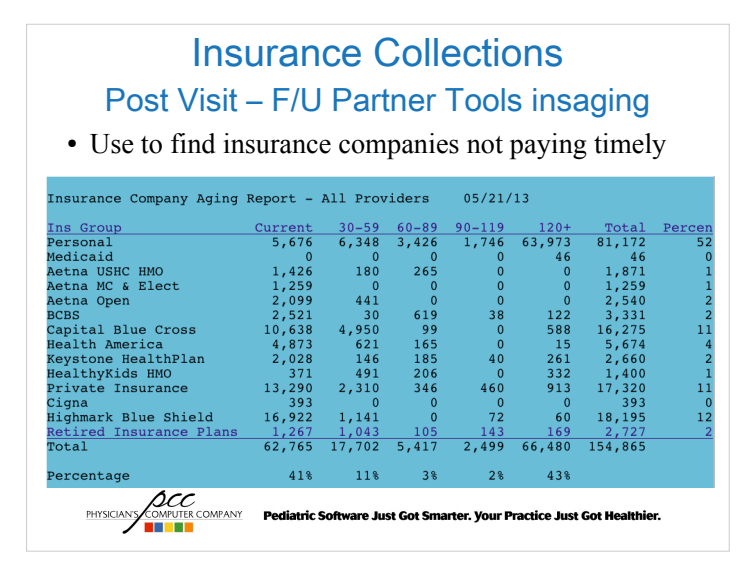

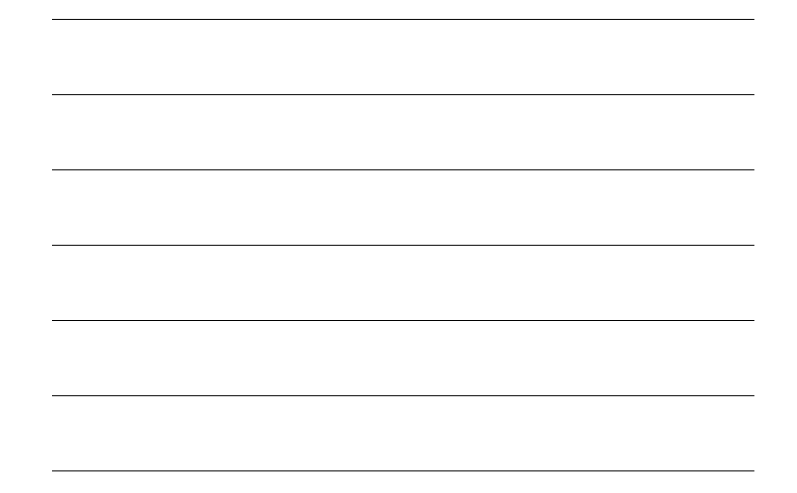

#### Insurance Collections Post Visit – F/U Partner Tools inscoar

#### • inscoar generates a list of outstanding claims

- Interactive gives you access to everything!
  - fame (notes)
  - notjane
  - refund
  - pam
  - pip
  - oops
  - checkout

# Insurance Collections Post Visit – F/U Partner Tools inscoar

Pediatric Software Just Got Smarter. Your Practice Just Got Hea

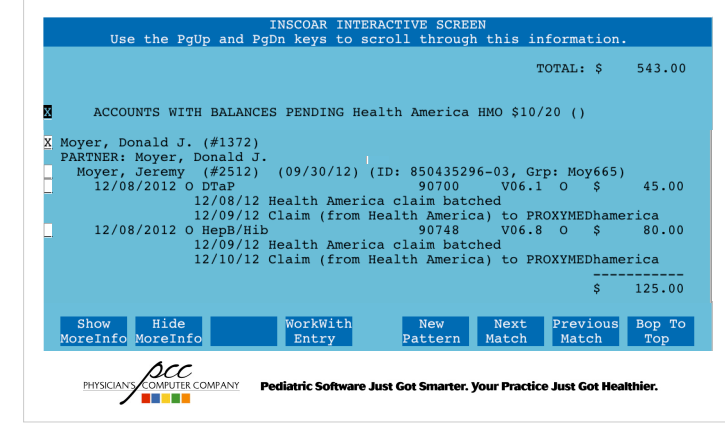

#### Insurance Collections Post Visit – F/U Partner Tools srs

#### • Billing & Collections

- Gross Collection Ratio Report

| Ins Grou<br>Service  | ip at Time of CP                                | iarge Amount    | Amount Collected<br>(all pmts + all adjs) | Percent Collected<br>(all pmts + all<br>adjs) | Amount Deposited<br>(all pmts) | Percent Deposited<br>(all pmts) |
|----------------------|-------------------------------------------------|-----------------|-------------------------------------------|-----------------------------------------------|--------------------------------|---------------------------------|
| Personal             | L/No<br>te                                      | \$10,459.27     | \$10,459.27                               | 100.00%                                       | \$7,535.28                     | 72.04%                          |
| Aetna U              | SHC HMO                                         | \$16,768.02     | \$16,768.02                               | 100.00%                                       | \$5,433.00                     | 32.40%                          |
| Aetna M              | C & Elect                                       | \$7,068.30      | \$7,068.30                                | 100.00%                                       | \$5,325.80                     | 75.35%                          |
| BCBS                 |                                                 | \$30,049.30     | \$30,049,30                               | 100.00%                                       | 524,710.89                     | 82.23%                          |
| Health A             | America                                         | \$47,321.44     | \$47,321.44                               | 100.00%                                       | \$29,077.26                    | 61.45%                          |
| Aetna O              | pen                                             | \$11,228.00     | \$11,228.00                               | 100.00%                                       | \$6,699.30                     | 59.67%                          |
| Keyston              | e HealthPlan                                    | \$35,695.00     | \$35,695.00                               | 100.00%                                       | \$8,695.28                     | 24.36%                          |
| Private I            | Insurance                                       | \$149,265.09    | \$149,265.09                              | 100.00%                                       | \$97,110.55                    | 65.06%                          |
| Healthyl             | Kids HMO                                        | \$24,060.00     | \$24,060.00                               | 100.00%                                       | \$18,452.33                    | 76.69%                          |
| Cigna                |                                                 | \$9,115.22      | \$9,115.22                                | 100.00%                                       | \$7,279.12                     | 79.86%                          |
| Capital E            | Blue Cross                                      | \$113,431.24    | \$113,431.24                              | 100.00%                                       | \$91,355.80                    | 80.54%                          |
| Highman              | rk Blue Shield                                  | \$97,533.57     | \$97,533.57                               | 100.00%                                       | \$78,892.47                    | 80.89%                          |
| Retired I<br>Plans   | Insurance                                       | \$51,980.60     | \$51,980.60                               | 100.00%                                       | \$42,161.28                    | 81.11%                          |
|                      |                                                 | \$603,975.05    | \$603,975.05                              | 100.00%                                       | \$422,728.36                   | 69.99%                          |
| Criteria<br>Transact | for this report run.<br>tion Date Range: 07/12  | 2/11 - 07/11/12 |                                           |                                               |                                |                                 |
| Charge /<br>Bange is | Amount Due selection.<br>between \$0.00 and \$1 | 0.00.           |                                           |                                               |                                |                                 |
| ACC                  |                                                 |                 |                                           |                                               |                                |                                 |
|                      |                                                 |                 |                                           |                                               |                                |                                 |

#### Insurance Collections Post Visit – F/U Partner Tools srs

#### • Billing & Collections

- Claim Error Report (preptags/Proxymed/Emdeon Claims)

| cu       | irrent Billing Statu                                                                                       | C Tagsput Error                                                             | Rejection                                                                |                                                                 |                                                                                                    |                                             |                                                              |                                                        |
|----------|----------------------------------------------------------------------------------------------------|-----------------------------------------------------------------------------|--------------------------------------------------------------------------|-----------------------------------------------------------------|----------------------------------------------------------------------------------------------------|---------------------------------------------|--------------------------------------------------------------|--------------------------------------------------------|
|          | Acct Acct Last<br>Name                                                                                     | Acct First<br>Name                                                          | Pat Pat First<br>Name                                                    | Date of<br>Current<br>Billing<br>Status                         | Current Billed<br>Message                                                                                                 | Transaction<br>Date                         | Amount                                                       | Amount Due                                             |
|          | 477 Gordon                                                                                                 | Neeru                                                                       | 733 Jason                                                                | 07/05/12                                                        | Claim (from<br>Private<br>Insurance) to<br>Error                                                                          | 06/29/12                                    | \$56.00                                                      | \$46.00                                                |
|          | 0                                                                                                    |                                                                             | 0                                                                        |                                                                 |                                                                                                    |                                             | \$56.00                                                      | \$46.00                                                |
|          |                                                                                                    |                                                                             |                                                                          |                                                                 |                                                                                                    |                                             |                                                              |                                                        |
| Re<br>Cu | 0<br>sponsible Party Gr<br>irrent Billing Statur<br>Acct Acct Last                                         | oup: HealthyKid<br>:: Tagsplit Error<br>Acct First                          | 0<br>HWO<br>Rejection<br>Pat Pat First                                   | Date of                                                         | Current Billed                                                                                                    | Transaction                                 | \$56.00<br>Charge                                            | \$46.00<br>Amount Due                                  |
| Re<br>Cu | 0<br>sponsible Party Gr<br>irrent Billing Statur<br>Acct Acct Last<br>Name                                 | oup: Healthylöd<br>s: Tagsplit Error<br>Acct First<br>Name                  | 0<br>HWO<br>Rejection<br>Pat Pat First<br>Name                           | Date of<br>Current<br>Billing                                   | Current Billed<br>Message                                                                                                 | Transaction<br>Date                         | \$56.00<br>Charge<br>Amount                                  | \$46.00<br>Amount Due                                  |
| Re<br>Cu | 0<br>sponsible Party Gr<br>ment Billing Statur<br>Acct Acct Last<br>Hame<br>428 Keller                     | oup: Healthylöd<br>s: Tagspilt Error<br>Acct First<br>Name<br>Alan          | 0<br>Rejection<br>Pat Pat First<br>Hame<br>2429 Thomas                   | Date of<br>Current<br>Billing<br>Status<br>07/05/12             | Current Billed<br>Message<br>Claim (from<br>Healthy@ds                                                                    | Transaction<br>Date<br>01/28/12             | \$56.00<br>Charge<br>Amount<br>\$15.00                       | \$46.00<br>Amount Due<br>\$15.00                       |
| Cu       | 0<br>sponsible Party Gr<br>rrrent Billing Status<br>Acct Act Last<br>Name<br>428 Keller<br>931 Wells       | oup: Healthyfid<br>:: Tasspilt Error<br>Acct First<br>Flame<br>Alan<br>Jack | 0<br>Rejection<br>Pat: Pat: First<br>Name<br>2429 Thomas<br>1173 Anna    | Date of<br>Current<br>Billing<br>Status<br>07/05/12<br>07/05/12 | Current Billed<br>Message<br>Claim (from<br>Health/Clds<br>HIIO) to Error<br>Claim (from<br>Health/Clds<br>HIIO) to Error | Transaction<br>Date<br>01/28/12<br>06/24/12 | \$56.00<br>Charge<br>Amount<br>\$15.00<br>\$56.00            | \$46.00<br>Amount Due<br>\$15.00<br>\$46.00            |
| Re       | 0<br>sponsible Party Gr<br>rrrent Billing Statur<br>Acct Acct Last<br>Hamo<br>428 Keller<br>931 Wells<br>0 | oup: Healthyfild<br>:: Tagpilt Error<br>Acct First<br>Name<br>Alan<br>Jack  | 0<br>Rejection<br>Pat Pat First<br>Hame<br>2429 Thomas<br>1173 Anna<br>0 | Date of<br>Current<br>Billing<br>Status<br>07/05/12<br>07/05/12 | Current Billed<br>Message<br>Claim (from<br>Hoalth/Cds<br>HINO) to Error<br>Claim (from<br>Hoalth/Cds<br>HINO) to Error   | Transaction<br>Date<br>01/28/12<br>06/24/12 | \$56.00<br>Charge<br>Amount<br>\$15.00<br>\$56.00<br>\$71.00 | \$46.00<br>Amount Due<br>\$15.00<br>\$46.00<br>\$61.00 |

#### Insurance Collections Post Visit – Follow Up Partner Tools

#### · Allowables

allowedit

- srs

- Allowable Overpayments Report
- by Payor Grp and Chk, Subtotal by Schedule
- Allowable Underpayments Report
  - by Payor Grp and Chk, Subtotal by Schedule

#### Attend the Optimizing Partner with Configuration theme to see how to setup your allowable / fee schedules and let Partner track under and over payments for you automatically!

PHYSICIANY COMPUTE COMPANY Pediatric Software Just Got Smarter. Your Practice Just Got Healthier.

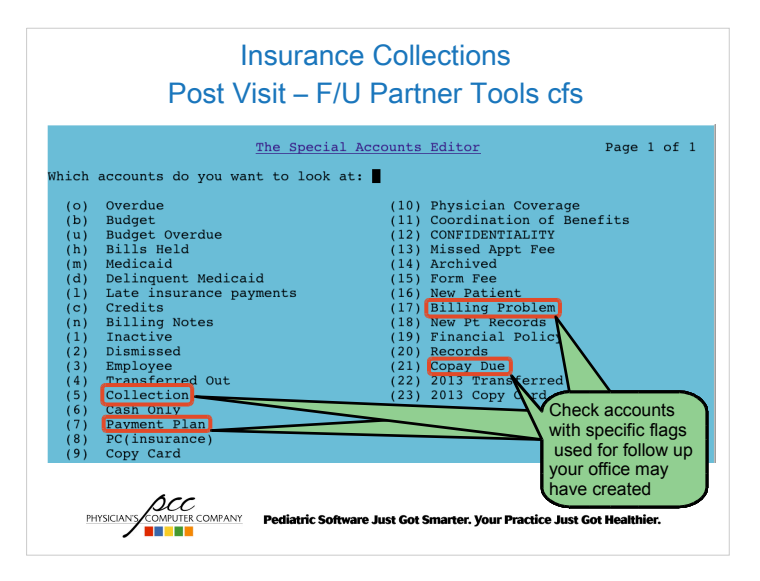

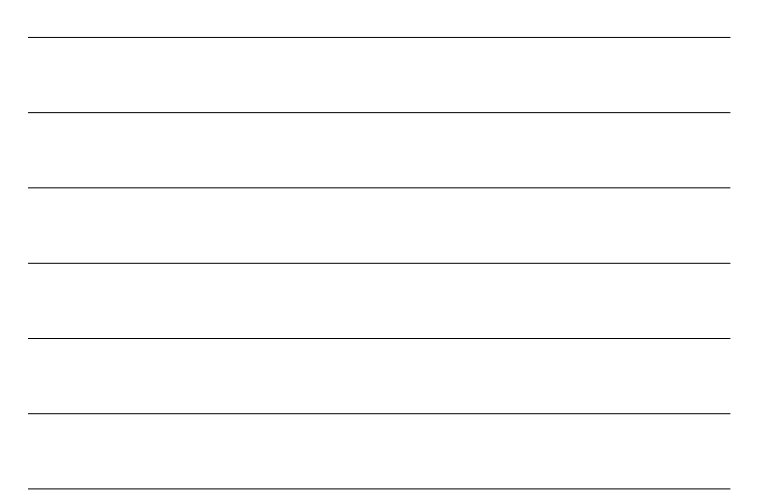

#### Insurance Collections Post Visit – F/U

- Challenges:
  - Variety of plans covering your families
  - Coding requirements
    - usually made without notice
  - Ever-changing payer 'rules'
    - use a modifier, don't use a modifier
  - Claims submission address changes

Pediatric Software Just Got Smarter. Your Practice Just Got Hea

# Insurance Collections Post Visit – F/U

- · Division of work load
  - By carrier
  - By task
    - Claims submission
    - Payment posting
    - · Follow up on denials
    - Follow up on unpaid claims
       Denials, no responses

COMPUTER COMPANY Pediatric Software Just Got Smarter. Your Practice Just Got Health

#### Insurance Collections Post Visit – F/U Unpaid Claims

- Follow up schedule for contacting the carrier
- · Call if no acknowledgment of receipt of claims
  - 10 days for paper
  - 3 days for electronic
- inscoar
- srs

Insurance Collections Post Visit – F/U Denial Management

PHYSICIANS COMPUTER COMPANY Pediatric Software Just Got Smarter. Your Practice Just Got Healthier.

- Create denial/appeals procedure
- Automate appeal form letters
- Reminder system for followup

- tickle

- Account flags

PHYSICIANY COMPUTER COMPANY Pediatric Software Just Got Smarter. Your Practice Just Got Healthier.

## Insurance Collections Post Visit – F/U Appeals

#### • Know you payer contacts

- Claims services representative
- Provider services representative
- Claims supervisor
- Appeals coordinator
- Medical review manager
- Medical Director

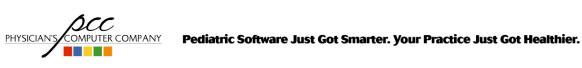

# Insurance Collections Post Visit – F/U Appeals

- Sample phone call with carrier
  - Have necessary data in front of you
    inscoar: interactive mode
  - Know the history of the claim
  - Ask for a time estimate for response

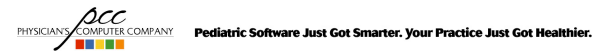

## Insurance Collections Post Visit – F/U Appeals

- Sample phone call with carrier
  - Make detailed notes in the Family Editor (fame)
    - Track start/end time
    - Names, titles, phone number and extension
    - Check numbers and dates
    - Claim id numbers

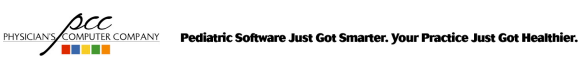

## Insurance Collections Post Visit – F/U Denials/Appeals

• For more on denials and appeals

COMPUTER COMPANY Pediatric Software Just Got Smarter. Your Practice Just Got H

 Attend Donelle Holle's Denial & Appeal Strategies, Friday 2:45pm!

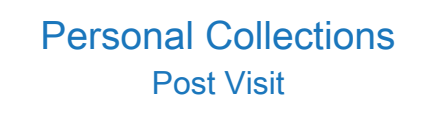

- Send personal bills
- · Post payments
- Work Personal A/R
- Sending an Account to Collections
- Reports

PHYSICIANS COMPUTE COMPANY Pediatric Software Just Got Smarter. Your Practice Just Got Healthier.

#### **Personal Collections** Post Visit - bills/ebills

- Personal bills
  - ebills vs bills
    - Sample bill
  - Cycle billing
    - Alphabet range
    - · Partner cycle billing
  - Billing messages
  - Finding bills sent in the past

PHYSICIANS COMPUTER COMPANY Pediatric Software Just Got Smarter. Your Practice Just Got Healthier.

#### **Personal Collections** Post Visit – bills/ebills

VS

#### ebills

#### bills

- · Look more professional
- Submit electronically
- Cost per bill
  - \$.79366 first page - \$.2235 each addt'l page
- and time costs • More control

• Print in your office

• Plain printing, nothing fancy

· Folding, stuffing, stamping,

PHYSICANY COMPUTE COMPANY Pediatric Software Just Got Smarter. Your Practice Just Got Healthier.

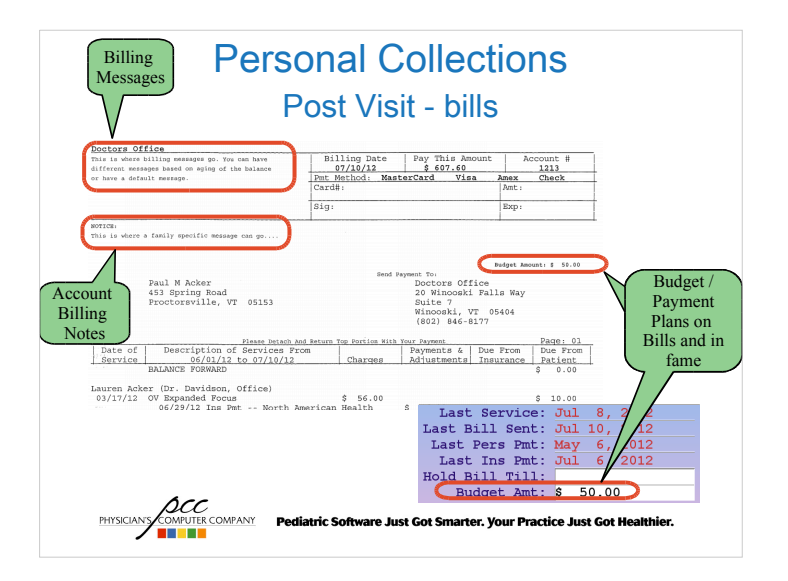

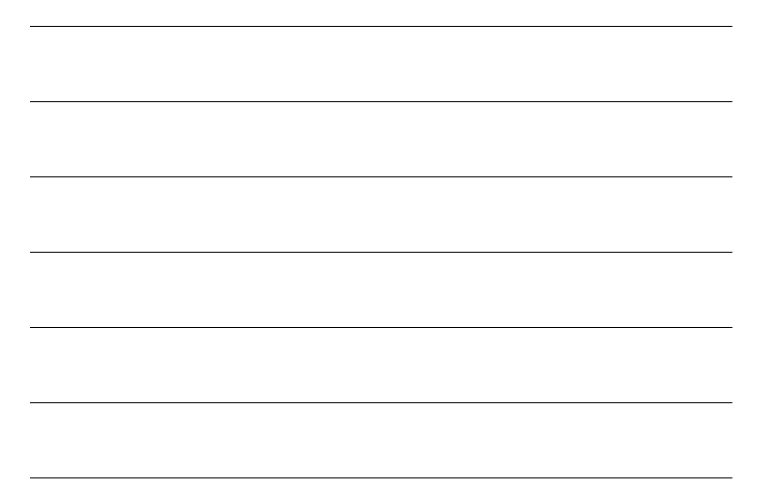

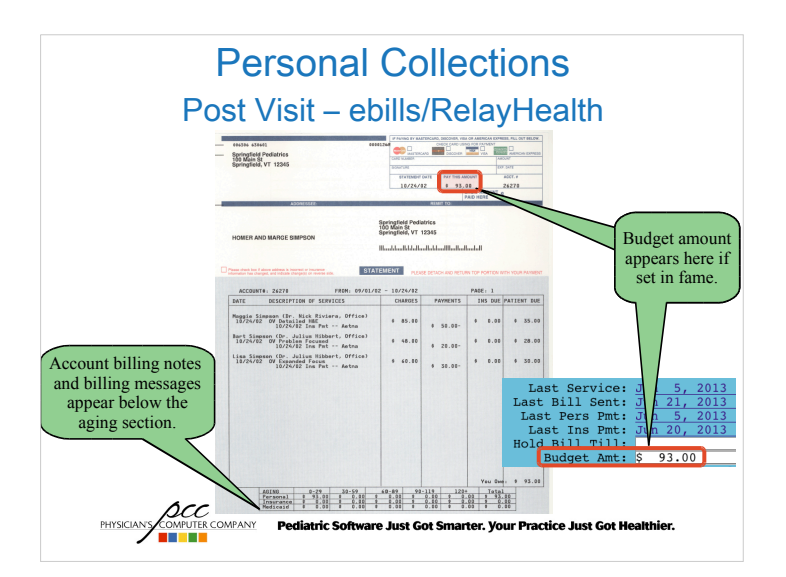

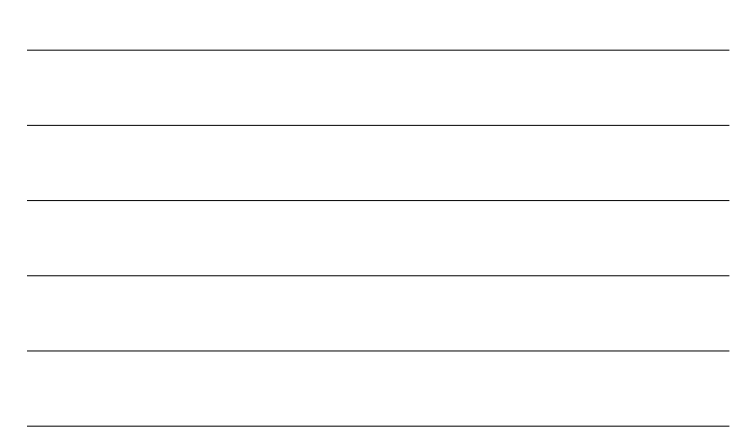

#### Personal Collections Post Visit – Cycle Billing

- Sending out bills weekly instead of monthly
  - Personal payments come in all month
- Manual cycles
  - Breaking up bills by:
    - Alphabet range
    - Aging range
    - Zip code range

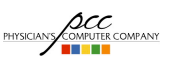

Pediatric Software Just Got Smarter. Your Practice Just Got Healthier.

# Personal Collections Post Visit – Cycle Billing

- Partner Cycle Billing
  - Set your cycle to 28 / 30 days
    - Or any other number you like
  - Run bills weekly
  - Accounts get a bill if:
    - they have a new personal balance in the last 7 days
    - they have not received a bill for 28 / 30 days, based on what you set your cycle to in ced

PHYSICIANS COMPUTER COMPANY Pediatric Software Just Got Smarter. Your Practice Just Got He

#### Personal Collections Post Visit – Billing

- Billing Messages
  - Available in ebills and bills
  - By billing aging category

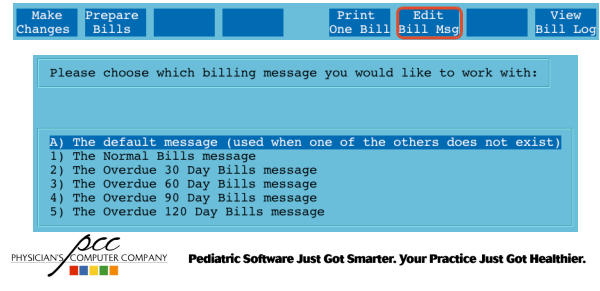

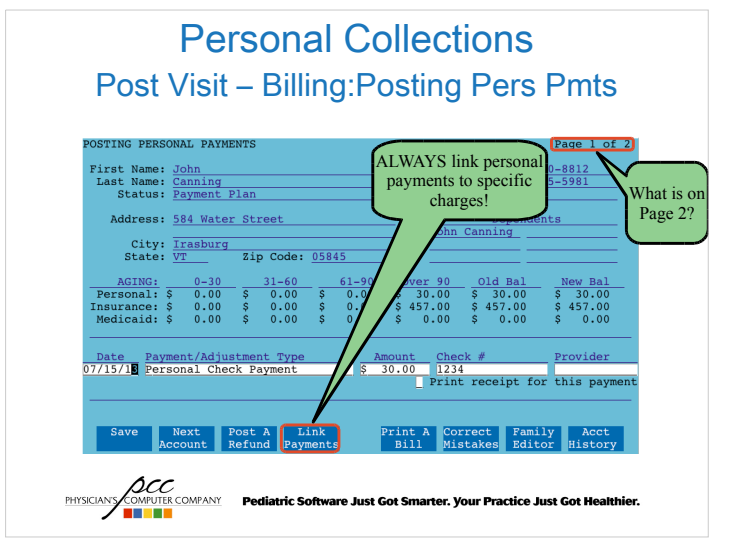

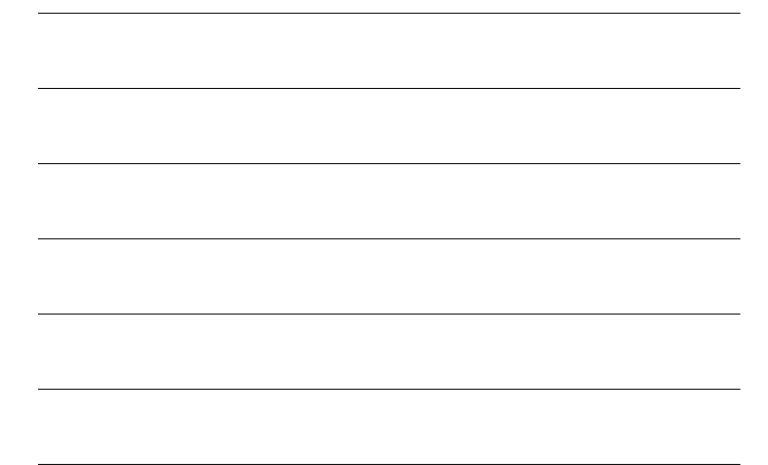

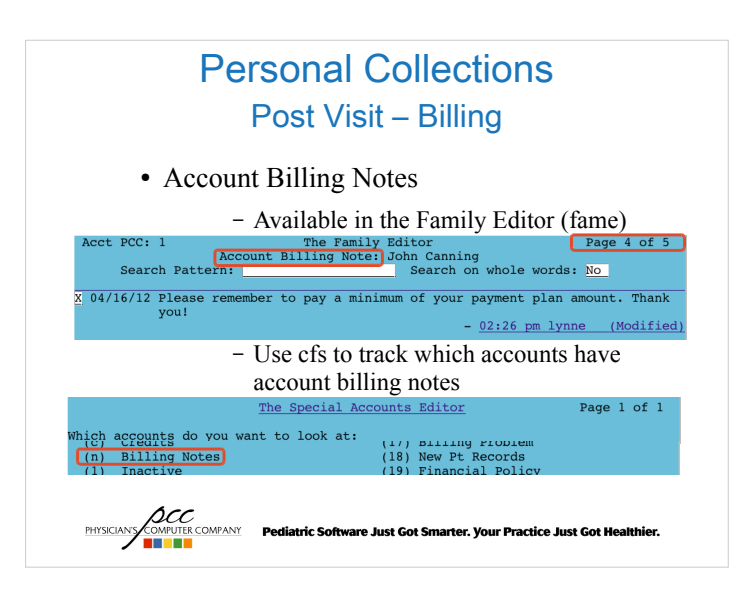

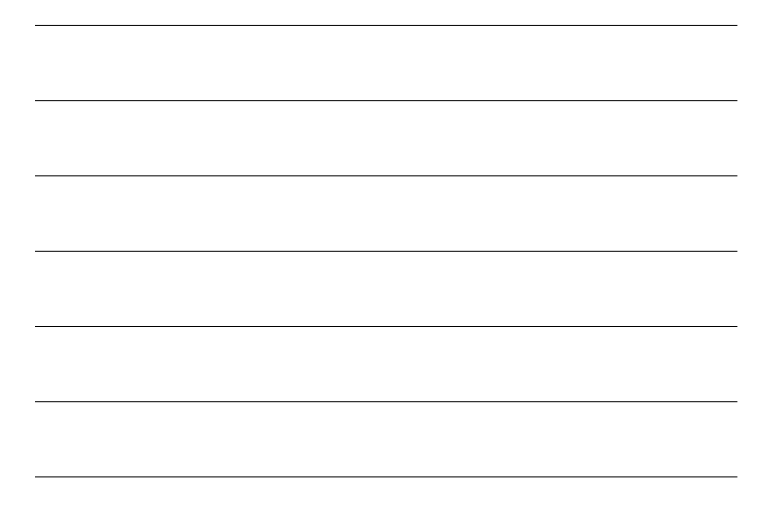

# Personal Collections Post Visit – Billing billog Researching previously sent bills billog aka F8 in bills/ebills

#### Personal Collections Post Visit – Billing billog

PHYSICIANS COMPUTER COMPANY Pediatric Software Just Got Smarter. Your Practice Just Got Healthier.

| Date     | Who      | Date Range        | Zip Range   | Alphabet Range | Bill Agings   |
|----------|----------|-------------------|-------------|----------------|---------------|
| 05/20/13 | lynne    | 04/01/03-05/19/13 | 00000-99999 | a-z            | 0,30,60,90,12 |
| 05/13/13 | randy    | 04/01/03-05/12/13 | 00000-99999 | a-z            | 0,30,60,90,12 |
| 05/06/13 | lynne    | 04/01/03-05/05/13 | 00000-99999 | a-z            | 0,30,60,90,12 |
| 04/29/13 | erica    | 04/01/03-04/28/13 | 00000-99999 | a-z            | 0,30,60,90,12 |
| 04/22/13 | lynne    | 04/01/03-04/21/13 | 00000-99999 | a-z            | 0,30,60,90,12 |
| 04/15/13 | erica    | 04/01/03-04/14/13 | 00000-99999 | a-z            | 0,30,60,90,12 |
| 04/08/13 | lynne    | 04/01/03-04/07/13 | 00000-99999 | a-z            | 0,30,60,90,12 |
| 03/25/13 | amanda   | 04/01/03-03/24/13 | 00000-99999 | a-z            | 0,30,60,90,12 |
| 03/20/13 | erica    | 04/01/03-03/19/13 | 00000-99999 | a-z            | 0,30,60,90,12 |
| 03/11/13 | lynne    | 04/01/03-03/10/13 | 00000-99999 | a-z            | 0,30,60,90,12 |
| 03/04/13 | randy    | 04/01/03-03/03/13 | 00000-99999 | a-z            | 0,30,60,90,12 |
| 02/25/13 | amanda   | 04/01/03-02/24/13 | 00000-99999 | a-z            | 0,30,60,90,12 |
| 02/18/13 | lynne    | 04/01/03-02/17/13 | 00000-99999 | a-z            | 0,30,60,90,12 |
| 02/11/13 | amanda   | 04/01/03-02/10/13 | 00000-99999 | a-z            | 0,30,60,90,12 |
| 02/04/13 | erica    | 04/01/03-02/03/13 | 00000-99999 | a-z            | 0,30,60,90,12 |
| 01/28/13 | lynne    | 04/01/03-01/27/13 | 00000-99999 | a-z            | 0,30,60,90,12 |
| 01/21/13 | lynne    | 04/01/03-01/20/13 | 00000-99999 | a-z            | 0,30,60,90,12 |
| 01/14/13 | lynne    | 04/01/03-01/13/13 | 00000-99999 | a-z            | 0,30,60,90,12 |
| 01/07/13 | randy    | 04/01/03-01/06/13 | 00000-99999 | a-z            | 0,30,60,90,12 |
|          |          |                   |             |                |               |
| Accounts | Accounts |                   |             |                |               |
| Billed   | NotBilld |                   |             |                |               |
|          | Arc.     |                   |             |                |               |

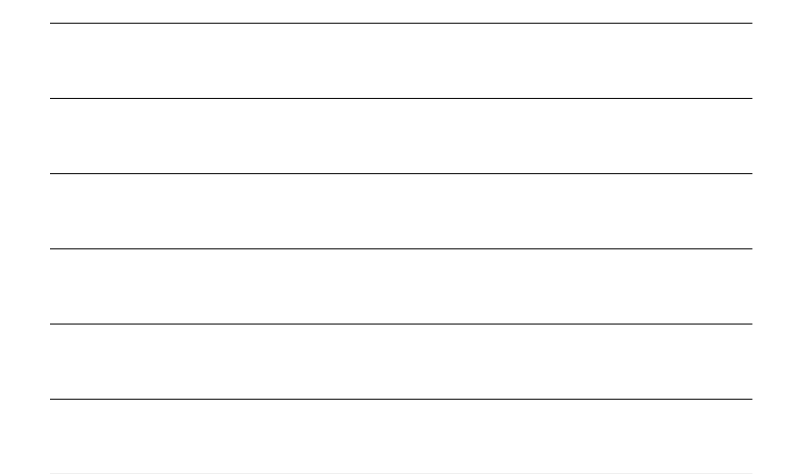

#### Personal Collections Post Visit – Billing billog

- Accounts Billed
  - See who received a bill
  - Includes the bill amount
  - View the actual bill sent using F1

|                    | Bill Log - Listing     | of Accounts       | Billed       |            |            |
|--------------------|------------------------|-------------------|--------------|------------|------------|
| Name               | Bill Amount            |                   |              |            |            |
| Achey, Jeremy      | \$ 147.00              |                   |              |            |            |
| Acker, Paul M      | \$ 639.60              |                   |              |            |            |
| Acord, Nancy       | \$ 20.00               |                   |              |            |            |
| Adam, Scott L.     | \$ 52.00               |                   |              |            |            |
| Addington, Jeffrey | \$ 207.00              |                   |              |            |            |
| View<br>Bill       | Sort By<br>Name        | Sort By<br>Amount |              |            |            |
|                    | Pediatric Software Jus | t Got Smarter.    | Your Practic | e Just Got | Healthier. |

#### Personal Collections Post Visit – Billing billog

• Accounts Not Billed

- See who did not receive a bill
- Includes why they did not receive one

Pediatric Software Just Got Smarter. Your Practice Just Got He

| where the stand of a | (#100000) | Total bal    | \$ 0.00    | is not billable. |      |
|----------------------|-----------|--------------|------------|------------------|------|
| cker, Patricia       | (#28)     | Total bal    | \$ 0.00    | is not billable. |      |
| dams, Ambrocio       | (#1962)   | Total bal    | \$ 0.00    | is not billable. |      |
| dams, Herb           | (#1348)   | Personal bal | \$ 3.26    | below cutoff \$  | 4.99 |
| eltz, Christopher    | (#671)    | Total bal    | \$ 26.81CR | is not billable. |      |
| atalani, John        | (#1092)   | Flag #4 held | bill.      |                  |      |

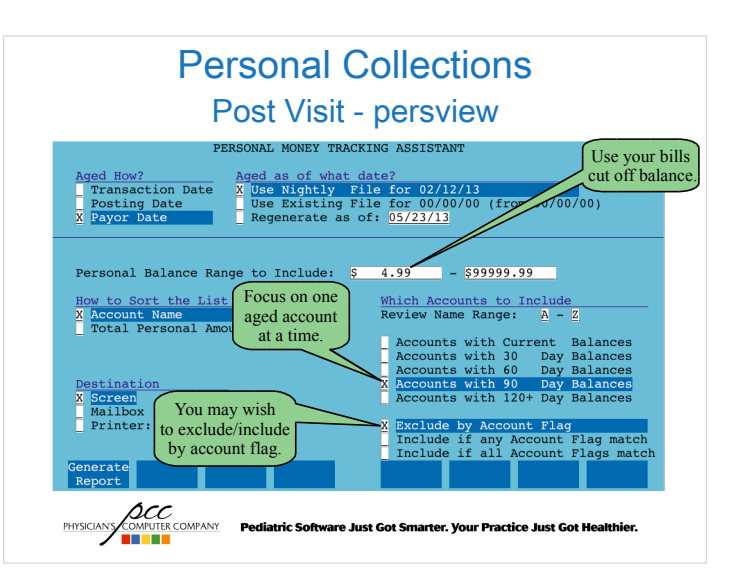

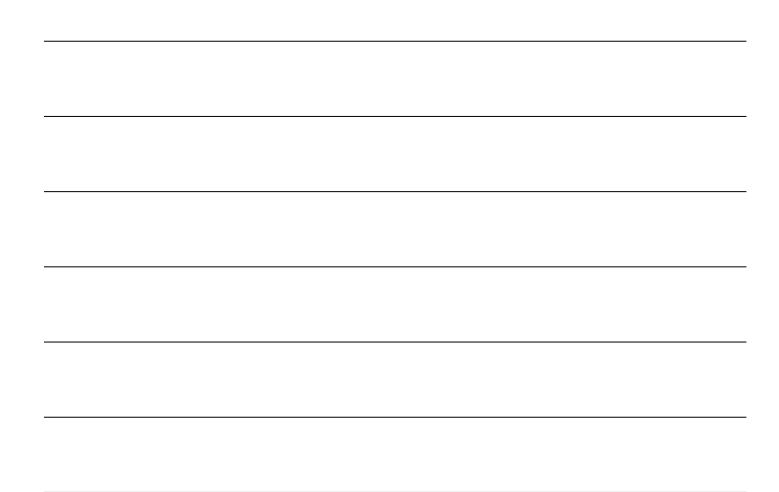

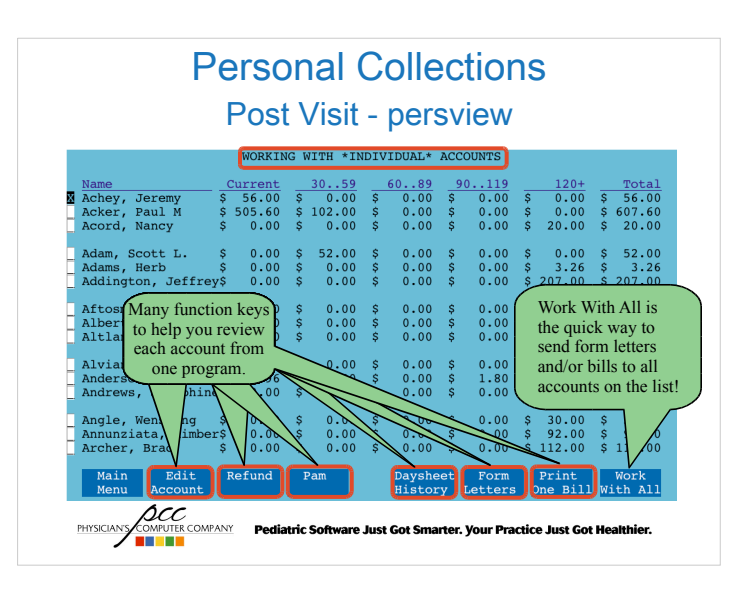

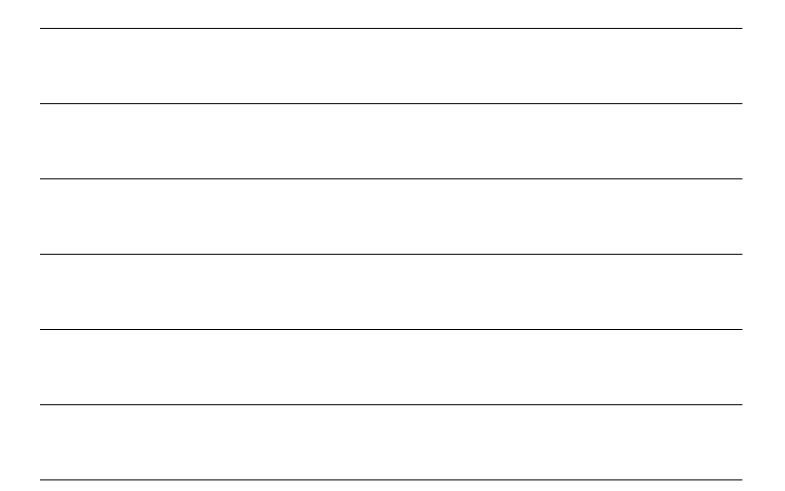

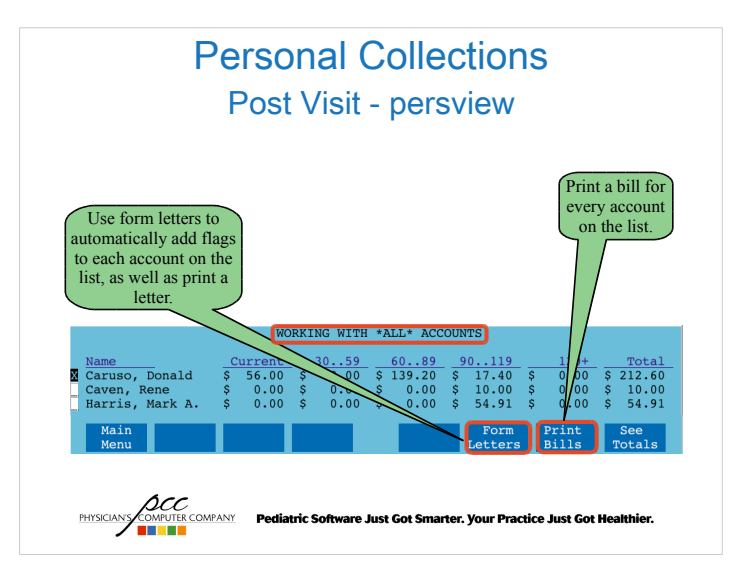

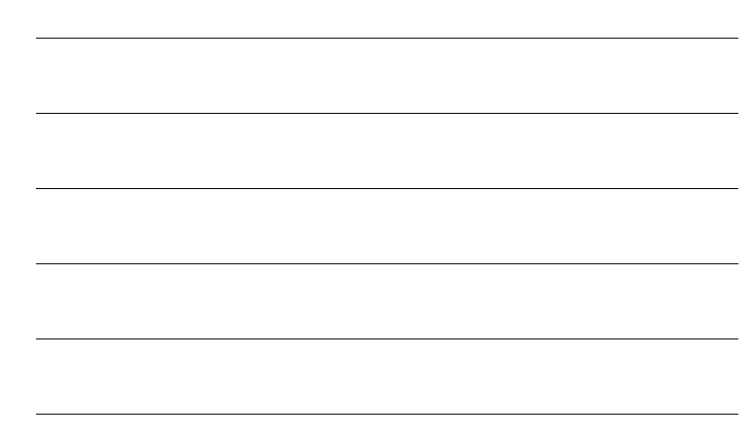

#### Personal Collections Post Visit – Payment Plans

- Setting up a payment plan
  - Create a form letter explaining their responsibilities
    - Have them sign it
    - Track when they sign the form
  - Update the Budget field in fame
  - Give them a flag so you can easily review the accounts on a payment plan to verify they are paying

ur Practice Just Got H

PHYSICIANS COMPUTER COMPANY Pediatric Software Just Got Smarter. J

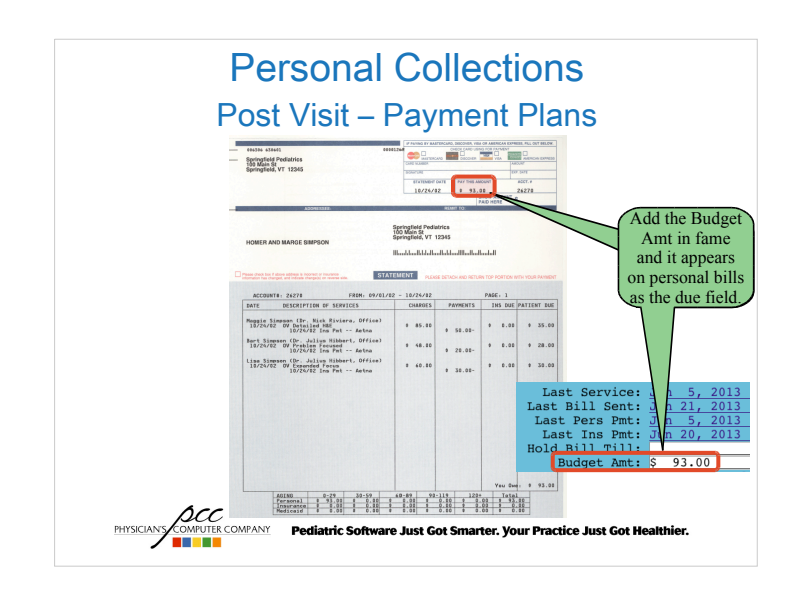

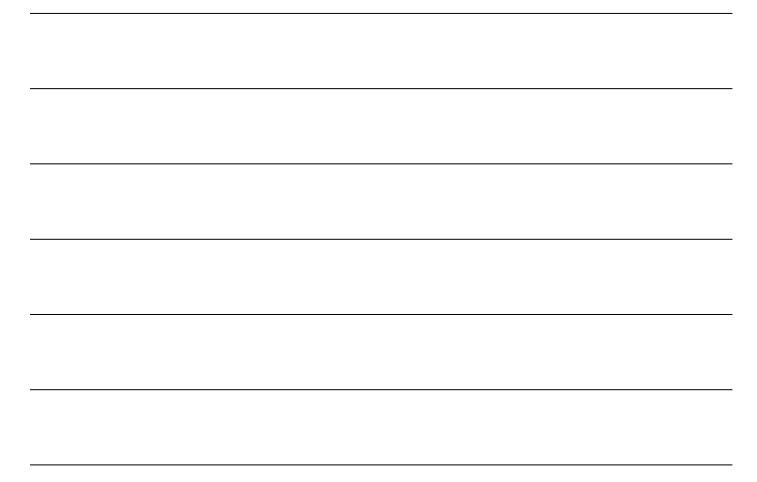

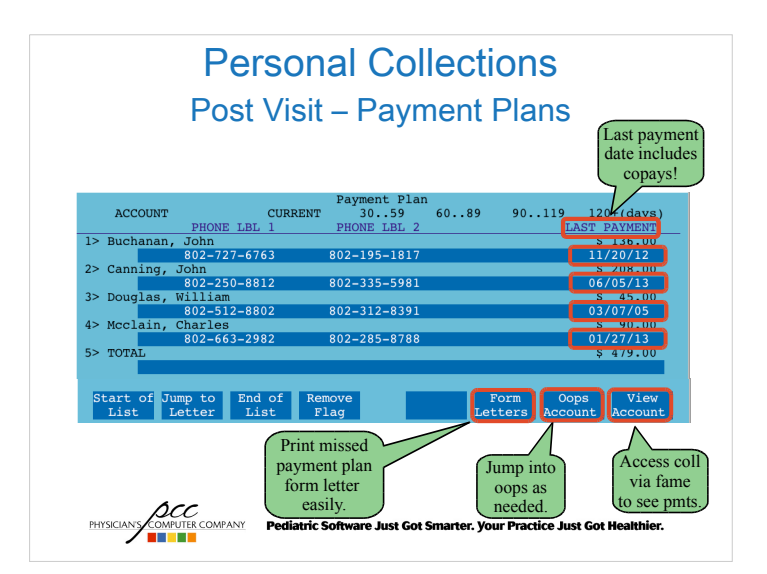

# Personal Collections Post Visit - notify

• Notify allows you to send account balance information.

Pediatric Software Just Got Sm

 Hello this is Pediatric Associates calling. Our records indicate that your account is more than 60 days overdue. Please call our office at 800-722-1082 to arrange payment today. Thank you!

actice Just Got H

COMPUTER COMPANY PHYSICIAN'S

#### Personal Collections Post Visit – Collections

- Sending an account to collection agency, two options
  - Adjust off charges
  - Pend charges to Agency
- Regardless of option selected above:
  - Print charge information for collection agency
    - Use Collection Report (F3 in fame, coll) or Account History (F8 in fame, tater)

ric Software Just Got Smarter. Your Practice Just Got He

COMPANY

OMPANY

PHYSICIAN'S

#### Personal Collections Post Visit – Collections: Adjust Charges

- Run Post Personal Payments (pam)
  - Find account
  - Post Bad Debt/Collection Adjustment and link to charges being sent to collections.
  - Add Collection flag to account
  - Update account notes

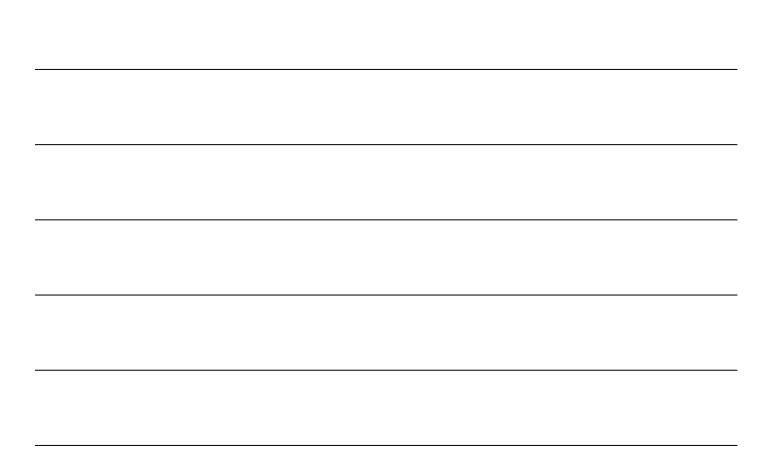

#### Personal Collections Post Visit – Collections: Adjust Charges

- When you receive a payment from the collection agency do one of the following two options, then add a note in fame.
  - Delete the bad debt adjustment you posted and post the payment using a payment type that indicates the payment was from a collection agency.
    - You may need to post another adjustment
  - Post a "Collection Income" adjustment in the refund program and then post a Collection Payment against that adjustment using pam.

COMPUTER COMPANY Pediatric Software Just Got Smarter. Your Practice Just Got Healthier.

#### Personal Collections Post Visit – Collections: Pend Agency

- Partner configuration needed for this option
  - Add "Collection" as an insurance group
  - Adding "1. Collection Agency" as an insco
    - This makes it easier to find in oops

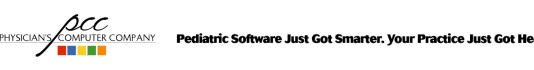

#### Personal Collections Post Visit – Collections: Pend Agency

- Partner configuration needed for this option
  - Add "Collection" as an insurance group
  - Adding "1. Collection Agency" as an insco
    This makes it easier to find in oops
- Go into Correct Mistakes (oops) for this account and change the charges to pend the 1. Collection Agency
  - Add Collection flag and notes to the account

PHYSICIAN'S COMPUTER COMPANY Pediatric Software Just Got Smarter. Your Practice Just Got Healthier.

| ITEM DATE               | PATIENT           | PROCEDU                  | RE NAME DIA                 | G SVC B    | IL AMOUNI | SUM DU |
|-------------------------|-------------------|--------------------------|-----------------------------|------------|-----------|--------|
| 44) 08/06/              | /12 C John        | Well Ch                  | ild 5-11 y V70              | .0 C C     | 95.00     | 95.0   |
| 45)                     | 08/07/            | 12 Claim (fro            | m Other) to en<br>m betched | bcbs       |           |        |
| 46)                     |                   | 12 Other clai<br>Respira | m batched<br>tory Flow 493  | .81 C C    | 28.00     | 28.0   |
| 48)                     | 08/07/            | 12 Claim (fro            | m Other) to en              | bcbs       | 20.00     | 20.0   |
| 49)                     | 08/06/            | 12 Other clai            | m batched                   |            |           |        |
| 50)                     | John              | Spirome                  | try Simple 493              | .81 C C    | 70.00     | 70.0   |
| 51)                     | 08/07/            | 12 Claim (fro            | m Other) to en              | bcbs       |           |        |
| 52)                     | 08/06/<br>P. John | 12 Uthér Clai            | m batched<br>737            | 30 C C     | 0.00      | 0.0    |
| 54)                     | 08/07/            | 12 Claim (fro            | m Other) to en              | bebs       | 0.00      | . 0.0  |
| 55)                     | 08/06/            | 12 Other clai            | m batched                   |            |           |        |
| 6) 01/30/               | 12 C John         | OV Expa                  | nded Focus 917              | .8 G G     | 56.00     | THE    |
| <b>N</b> <sup>7</sup> ) | 03/06/            | 12 Ins Pmt Di            | rect Blue #110              | 088 G      | 42.0      | Hit    |
| 8)                      | 03/06/            | 12 INS Adj D1            | m BCBS) to BCB              | 088 G<br>c | 4.0       | penc   |
| Γ,                      | 02/01/            | 12 01410 (110            | in Debby to Beb             | 0          |           | new c  |
| Personal:               | \$ 208.00         | Correcting Joh           | n Canning (# 1              | ).         |           | new co |
| surance                 | \$ 279.00         | here are 189             | more items.                 |            |           | agenc  |
| dicaid                  | \$ 0.00           |                          |                             |            |           |        |
| he                      | Conorato Soof     |                          | Vinit                       | Inlink C   | Vieu Idi  | Doloto |
|                         |                   |                          | 1/101                       |            |           |        |

| <br> | <br> |  |
|------|------|--|
|      |      |  |
|      |      |  |
| <br> |      |  |
| <br> |      |  |
|      |      |  |
| <br> |      |  |
|      |      |  |

| ITEM             | DATE     | PATIENT                                    | PROCEDURE NA                                                             | ME DIAG                                                   | SVC BIL       | AMOUNT                 | SUM DU   |
|------------------|----------|--------------------------------------------|--------------------------------------------------------------------------|-----------------------------------------------------------|---------------|------------------------|----------|
| 44) 08           | 3/06/12  | C John<br>08/07/12                         | Well Child 5-<br>Claim (from Other<br>Other claim bat                    | -11 y V70.0<br>er) to enbcb                               | сс<br>s       | 95.00                  | 95.0     |
| 47               |          | John<br>08/07/12<br>08/06/12               | Respiratory I<br>Claim (from Other<br>Other claim bate                   | Flow 493.81<br>er) to enbcb<br>ched                       | с с<br>s      | 28.00                  | 28.0     |
| 50               |          | John<br>08/07/12<br>08/06/12               | Spirometry S<br>Claim (from Othe<br>Other claim bate                     | imple 493.81<br>er) to enbcb<br>ched                      | с с<br>s      | 70.00                  | 70.0     |
| 53)              |          | P John<br>08/07/12                         | Same<br>Claim (from Othe                                                 | 737.30<br>er) to enbcb                                    | с с<br>s      | 0.00                   | 0.0      |
| 56) 0:<br>)<br>) | 1/30/12  | C John<br>03/06/12<br>03/06/12<br>02/01/12 | OV Expanded 1<br>Ins Pmt Direct 1<br>Ins Adj Direct 1<br>Claim (from BCB | Focus 917.8<br>Blue #110088<br>Blue #110088<br>S) to BCBS | G G<br>G<br>G | 56.00<br>42.00<br>4.00 | 0.0      |
| Perso            | onal: \$ | 208.00 Cor<br>279.00 The                   | recting John Can                                                         | ning (# 1).                                               |               |                        | Ty<br>nu |

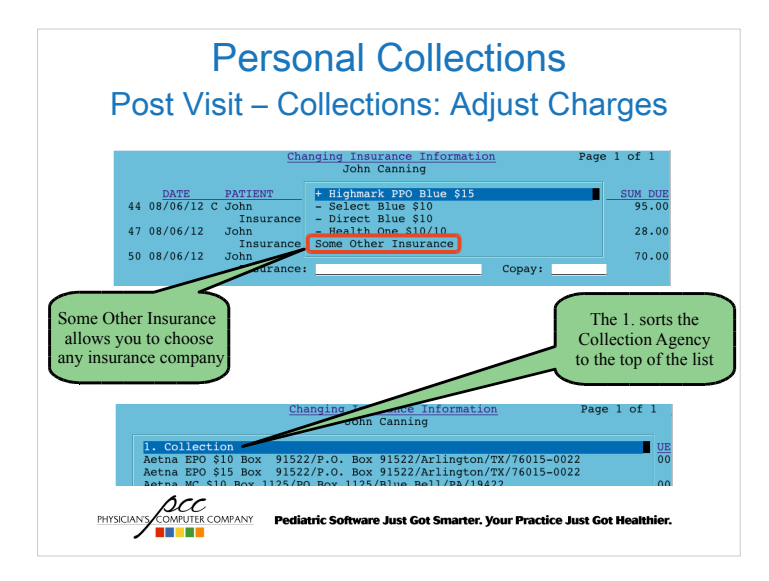

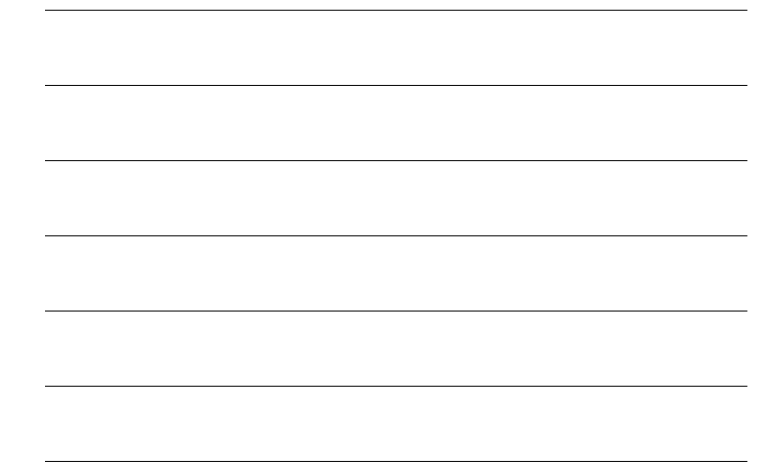

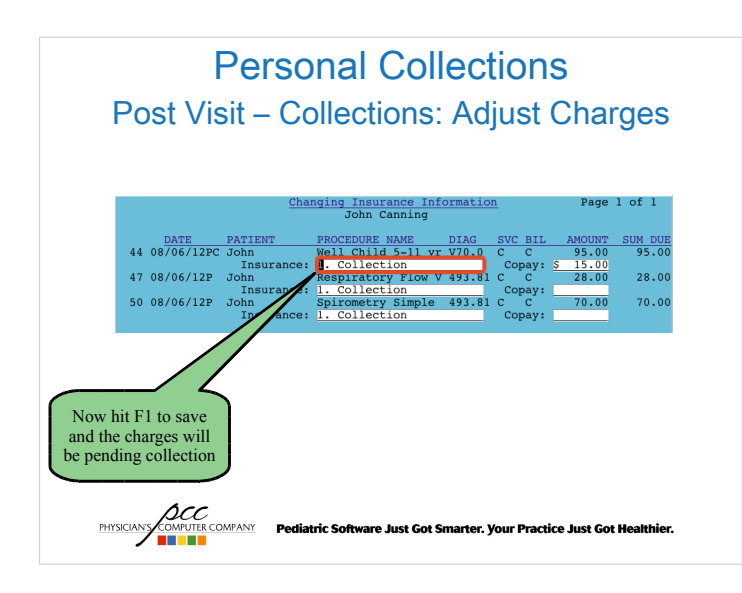

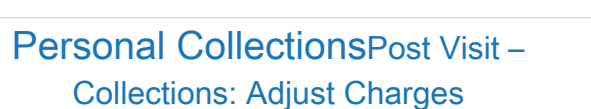

- Use insaging and inscoar to review charges pending the "1. Collection" insurance company.
- Post payments using pip
  - Leave balance pending "1. Collection" or adjust off
- Update notes on the account in fame
  - Post a follow up to the original note

SICIANS COMPUTER COMPANY Pediatric Software Just Got Smarter. Your Practice Just Got He

#### Personal Collections Post Visit – Other Reports

- Smart Report Suite (srs)
  - Billing & Collections Reports
    - · Accounts with Credit Balances
    - Collection Worksheet for Appointments
    - Copay Collection Ratio
    - Insurance Eligibility Report
    - Insurance Eligibility Report for Same Day Appts

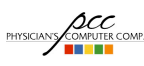

OWPUTER COMPANY Pediatric Software Just Got Smarter. Your Practice Just Got Healthier.

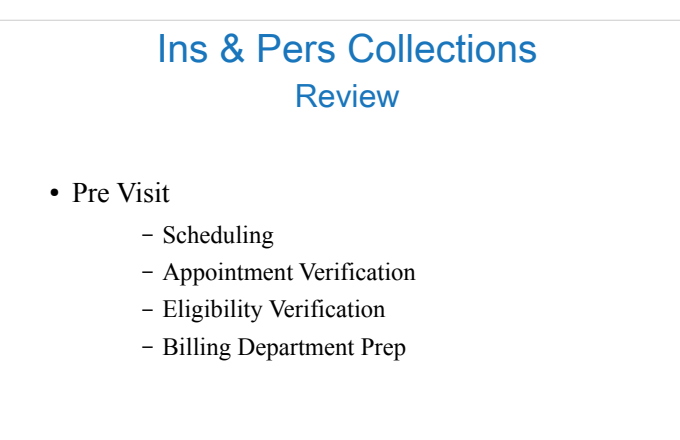

#### Ins & Pers Collections Review

PHYSICIANS COMPUTE COMPANY Pediatric Software Just Got Smarter. Your Practice Just Got Healthier.

- Visit Date
  - Patient Check In (checkin)
  - Posting Charges (checkout)
  - Clean claims

PHYSICIANY COMPUTER COMPANY Pediatric Software Just Got Smarter. Your Practice Just Got Healthier.

#### Ins & Pers Collections Review

#### • Post Visit Insurance

- Claims submission
- Posting payments / responses
- Claims follow up
- Claim submission tools and reports

PHYSICIANS COMPUTE COMPANY Pediatric Software Just Got Smarter. Your Practice Just Got Healthier.

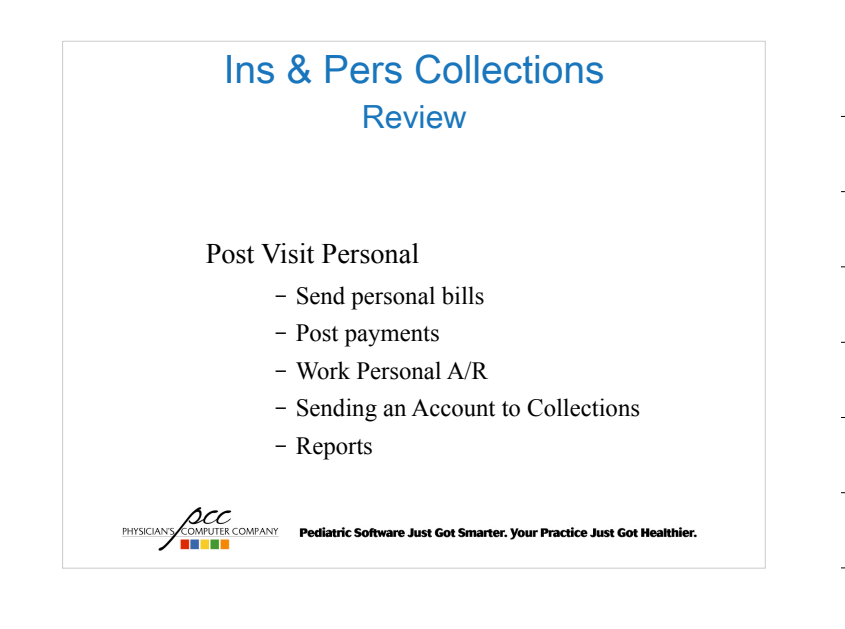

#### Ins & Pers Collections learn.pcc.com

#### • Click on Partner

- Click on Insurance Billing
  - http://learn.pcc.com/Content/Partner/InsuranceBilling /InsuranceBillingIntro.htm
- Click on Personal Billing
  - http://learn.pcc.com/Content/Partner/PersonalBilling/ PersonalBillingIntro.htm

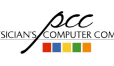

PHYSICIANS COMPUTER COMPANY Pediatric Software Just Got Smarter. Your Practice Just Got Healthier.